# MyPage

Manuel d'utilisation

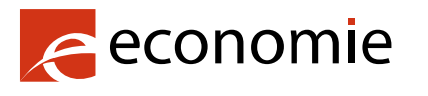

SPF Economie, P.M.E., Classes moyennes et Energie

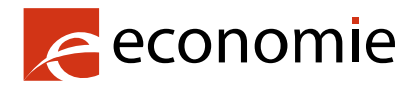

SPF Economie, P.M.E., Classes moyennes et Energie

Rue du Progrès 50 1210 Bruxelles Numéro d'entreprise : 0314.595.348

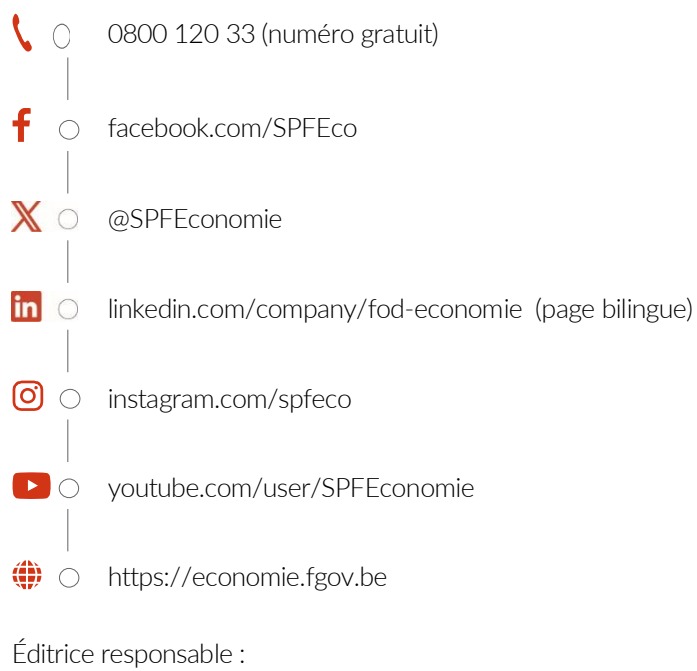

Editrice responsable : Séverine Waterbley Présidente du Comité de direction Rue du Progrès 50 1210 Bruxelles

Version internet

## Table des matières

| Intr | oducti | on                    |                                                                       | 4  |
|------|--------|-----------------------|-----------------------------------------------------------------------|----|
| 1.   | Qu'e   | st-ce My              | yPage ?                                                               | 5  |
|      | 1.1.   | Deux t                | ypes d'accès : payeur et portfolio                                    | 5  |
|      |        | 1.1.1.                | L'accès payeur                                                        | 5  |
|      |        | 1.1.2.                | L'accès portfolio                                                     | 5  |
| 2.   | Cons   | ignes de              | e sécurité lors de l'utilisation de MyPage                            | 5  |
| 3.   | Dem    | ander u               | n accès à MyPage (uniquement pour les nouveaux « parent user »)       | 6  |
|      | 3.1.   | Métho                 | de d'authentification avec nom d'utilisateur/mot de passe et 2FA      | 6  |
|      |        | 3.1.1.                | Remplir le formulaire en ligne                                        | 6  |
|      |        | 3.1.2.                | Remplir le formulaire papier                                          | 9  |
| 4.   | Se co  | onnecter              | à MyPage                                                              | 10 |
|      | 4.1.   | Premiè                | ere connexion à MyPage pour les utilisateurs existants                | 10 |
|      | 4.2.   | Premiè                | ere connexion à MyPage pour les nouveaux « parent user »              | 13 |
|      | 4.3.   | Comm                  | ent se connecter après avoir configuré votre mot de passe ?           | 17 |
|      |        | 4.3.1.                | Méthode d'authentification avec carte à puce OEB ou DigiCert          | 17 |
|      |        | 4.3.2.                | Méthode d'authentification avec nom d'utilisateur/mot de passe et 2FA | 20 |
|      | 4.4.   | Comm                  | ent réinitialiser votre mot de passe ?                                | 23 |
| 5.   | Donr   | nées dis <sub>l</sub> | oonibles                                                              | 25 |
|      | 5.1.   | Accou                 | nt details                                                            | 25 |
|      | 5.2.   | Onglet                | Current Accounts                                                      | 27 |
|      | 5.3.   | Onglet                | Portfolio                                                             | 28 |
|      | 5.4.   | Onglet                | Pending Fees                                                          | 30 |
|      |        | 5.4.1.                | My pending fees                                                       | 30 |
|      |        | 5.4.2.                | 3 <sup>rd</sup> party fees                                            | 31 |
|      |        | 5.4.3.                | My payment orders                                                     | 32 |
|      |        | 5.4.4.                | My payment list                                                       | 33 |
|      | 5.5.   | Onglet                | Bulk Payments                                                         | 34 |
|      |        | 5.5.1.                | Envoyer un fichier XML                                                | 35 |
|      | 5.6.   | Onglet                | Received Correspondence                                               | 36 |
|      | 5.7.   | Onglet                | User Management                                                       | 37 |
|      |        | 5.7.1.                | Aperçu des différents sous-onglets                                    | 37 |
|      |        | 5.7.2.                | Créer un nouveau « subsidiary user »                                  | 39 |
|      |        | 5.7.3.                | Modifier un « subsidiary user » existant                              | 46 |
| Anr  | nexes. |                       |                                                                       | 47 |
|      | Anne   | exe 1: inf            | formations sur les fichiers XML                                       | 47 |
|      | Anne   | xe 2: lis             | te des droits d'accès                                                 | 51 |

# Introduction

Ce document contient les informations utiles pour utiliser MyPage : une plateforme client sécurisée pour consulter les données relatives aux titres de propriété intellectuelle et les paiements concernés.

Vous y trouverez notamment un aperçu des types d'accès, comment demander l'accès, comment vous connecter, comment utiliser MyPage, un aperçu des données disponibles et des informations concernant les fichiers XML.<sup>1</sup>

Attention : un seul utilisateur principal (également appelé « parent user ») peut être enregistré par cabinet. Cette personne doit demander l'accès à MyPage comme décrit dans la section 3 « Demander un accès à MyPage. » Une fois l'accès activé, le « parent user » peut créer des accès pour les autres membres de l'équipe (également appelés utilisateurs subsidiaires ou « subsidiary users »). Vous retrouvez les informations relatives à cette procédure dans la section 5.6. Onglet User Management.

Si vous avez des questions sur l'utilisation de MyPage ou en cas de problème, veuillez contacter le BPP Helpdesk :

- + 32 2 277 51 19
- piie.bpp-helpdesk@economie.fgov.be

<sup>&</sup>lt;sup>1</sup> Les données confidentielles ont été noircies à travers ce document.

# 1. Qu'est-ce MyPage?

MyPage est une plateforme client sécurisée (comme par exemple MyMinfin ou MyPension) pour accéder aux données concernant les brevets nationaux, les brevets européens validés en Belgique (ci-après, brevets européens), les certificats complémentaires de protection dans votre portefeuille et les paiements concernés.

**MyPage n'est PAS une plateforme de dépôt en ligne.** Le dépôt en ligne n'est possible que via un service de dépôt électronique tel que eOLF (electronic On Line Filing). Pour ce faire, vous pouvez demander un accès à l'adresse <u>piie.bpp-helpdesk@economie.fgov.be</u>.

Les paiements par carte de crédit ne sont PAS possibles dans MyPage. Vous devez disposer d'un compte courant pour exécuter vos ordres de paiement via MyPage.

## 1.1. Deux types d'accès : payeur et portfolio

Vous pouvez demander un des deux accès ou les deux ensemble.

#### 1.1.1. L'accès payeur

Cet accès est réservé aux mandataires en brevets, aux agences de paiement et aux personnes physiques qui disposent d'un compte courant auprès de l'Office belge de la Propriété Intellectuelle (ci-après, l'Office). Pour plus d'informations sur les comptes courants et les paiements effectués par ce biais, veuillez contacter le service finances à l'adresse suivante : piie.accountancy@economie.fgov.be.

Cet accès vous permet de vérifier les données relatives à votre compte courant ainsi que les extraits de compte et la liste des paiements effectués. En outre, vous pouvez introduire des ordres de paiement électroniques individuels ou envoyer de tels ordres de paiement pour un grand nombre de brevets en format XML.

## 1.1.2. L'accès portfolio

En tant que mandataire en brevets <u>enregistré auprès de l'Office</u>, cet accès vous permet de consulter les données relatives à votre portefeuille de brevets, ainsi que les documents disponibles dans les dossiers de brevets dont vous êtes responsable.

# 2. Consignes de sécurité lors de l'utilisation de MyPage

Veuillez noter que MyPage donne accès à des informations sensibles. Dans ce contexte, nous vous donnons quelques conseils :

- Il est évident que vous ne pouvez pas prêter ou transmettre votre moyen d'authentification personnel à d'autres personnes et que vous devez garder votre code PIN/mot de passe secret.
- Lorsque vous êtes actif dans MyPage et que vous quittez votre ordinateur, veuillez toujours verrouiller votre ordinateur ou terminer votre session MyPage (Log out).
- Si vous restez inactif dans le navigateur dans lequel vous avez ouvert MyPage pendant plus de 15 minutes, vous devez actualiser le navigateur. Il se peut également que vous deviez vous reconnecter.
- Veuillez noter que lorsque vous donnez accès à MyPage à des membres de votre équipe, cela leur permet de payer des taxes en votre nom.

# 3. Demander un accès à MyPage (uniquement pour les nouveaux « parent user »)

Actuellement, il existe deux méthodes d'authentification différentes : soit par « carte à puce OEB ou DigiCert » soit avec la nouvelle méthode « nom d'utilisateur/mot de passe » avec authentification à deux facteurs (ci-après, 2FA).

La méthode avec la carte à puce ou le DigiCert est valable jusqu'au 30 septembre 2025. Nous vous conseillons d'utiliser la nouvelle méthode « nom d'utilisateur/mot de passe » avec 2FA le plus rapidement possible.

# 3.1. Méthode d'authentification avec nom d'utilisateur/mot de passe et 2FA

Les nouveaux utilisateurs de MyPage, doivent remplir deux formulaires, un en ligne et un sur papier. Les deux formulaires sont obligatoires pour des raisons de sécurité.

## 3.1.1. <u>Remplir le formulaire en ligne</u>

Ouvrez le portail de la plateforme des Brevets Benelux (ci-après, le portail BPP) via le lien suivant : <u>https://mypage.patents.economie.fgov.be</u>. Cliquez ensuite sur « Lire plus » sous l'icône MyPage.

| en fr nl de                                                                                                    |                                                                                                    | Other official information and services: www.belgium.be                                                                         |  |  |  |  |
|----------------------------------------------------------------------------------------------------|----------------------------------------------------------------------------------------------------|----------------------------------------------------------------------------------------------------|--|--|--|--|
|                                                                                                    | enelux Patent Platform                                                                                                    | A propos de BPP Portal   Links   Contact   A A A                                                                                |  |  |  |  |
| Belgium BPP : Bienvenue                                                                                                    | Belgium BPP : Bienvenue                                                                                                    |                                                                                                    |  |  |  |  |
| La plateforme des Brevets Benelux est un projet à grande éche<br>en une série d'outils informatiques et une infrastructure soutena<br>brevet. | ille mis en œuvre dans les pays du Benelux (Belgique, Pays-E<br>ant la mise en place, le trailement et le suivi de chaque élémer                                                                                                    | as et Luxembourg) dans le domaine des brevets. Elle consiste<br>It clé du brevet à travers toutes les étapes du cycle de vie du |  |  |  |  |
| Vous pouvez profiter de la BPP Belgique aujourd'hui, en utilisar                                                                              | nt ses services en ligne disponibles : eRegister, eFiling et MyP                                                                                                    | age.                                                                                                    |  |  |  |  |
| Les navigateurs supportés peuvent être trouvés ici.                                                                                           |                                                                                                    |                                                                                                    |  |  |  |  |
| eRegister <sup>∞</sup>                                                                                                    | eFiling °                                                                                                    | MyPage <sup>@</sup>                                                                                                    |  |  |  |  |
|                                                                                                    |                                                                                                    |                                                                                                    |  |  |  |  |
| Rechercher des brevets et certificats complémentaires<br>de protection avec le système eRegister. > Lire plus                                 | Rechercher des brevets et certificats complémentaires<br>de protection avec le système eRegister. > Lire plus       Déposer des demandes de brevet et d'autres<br>documents avec le système Epoline de l'OEB. > Lire<br>plus       Surveiller vos brevets et gérer les taxes et<br>paiement relatifis aves brevets avec le système<br>MyPage. > Lire plus |                                                                                                    |  |  |  |  |
|                                                                                                    | Registre des mandataires d                                                                                                    |                                                                                                    |  |  |  |  |
|                                                                                                    |                                                                                                    |                                                                                                    |  |  |  |  |
| Consulter la liste des mandataires agréés en Belgiqu                                                                                          | Consulter la liste des mandataires agréés en Belgique dans le Registre des mandataires. > Lire plus                                                                                                    |                                                                                                    |  |  |  |  |

Puis, cliquez sur le bouton « Open MyPage »

| en frini de 0                                                                                                    | ther official information and services: www.belgium.be |
|----------------------------------------------------------------------------------------------------|--------------------------------------------------------|
|                                                                                                    | A propos de BPP Portal   Links   Contact   (A) (A)     |
| Accueit > MyPage<br>MyPage                                                                                                    | Access MyPage                                          |
| MyPage est une plateforme client sécurisée pour accéder aux données concernant les brevets nationaux, les brevets européens<br>validés en Belgique, les certificats complémentaires de protection dans votre portefeuille et les paiements concernés.                                                                                                    | Dpen MyPage                                            |
| Le manuel d'utilisation est disponible via ce lien.                                                                                                    |                                                        |
| Si vous avez des questions sur l'utilisation de MyPage ou en cas de problème, vous pouvez contacter le BPP Helpdesk par téléphon<br>(+32 22 77 51 19) ou via e-mail (piie.bpp-helpdesk@economie.fgov.be), du lundi au vendredi de 9h00 à 12h30 et de 13h30 à 16h00.                                                                                                    | e                                                      |
| Demander un accès à MyPage                                                                                                    |                                                        |
| <u>Attention</u> : un seul utilisateur principal (également appelé « parent user ») peut être enregistré par cabinet. Cette personne doit<br>demander faccès à MyPage. Une fois cet accès activé, cette personne peut créer des accès pour les autres membres de féquipe<br>(également appelés utilisateurs subsidiaires ou « subsidiary users » à faide de la fonctionnalité « User Management ». |                                                        |
| Pour accéder à MyPage, vous devez disposer d'un moyen d'authentification valide. Actuellement, il existe deux méthodes de connes<br>différentes : soit par « carte à puce EPO ou Digicert » soit avec la nouvelle méthode « nom d'utilisateur/mot de passe » (+2FA). La ce<br>à puce ou la méthode Digicert est valable jusqu'à expiration.                                                        | kion<br>arte                                           |
| Pour les nouveaux utilisateurs de MyPage, vous devez remplir deux formulaires, un en ligne et un sur papier. Les deux formulaires s<br>obligatoires pour des raisons de sécurité. Le formulaire en ligne est disponible via le bouton « Nom d'utilisateur/mot de passe » puis «<br>S'inscrire ». Pour les nouveaux utilisateurs subsidiaires de MyPage, une nouvelle procédure vous sera proposée. | sont<br>«                                              |
| Pour MyPage, vous pouvez demander un « accès payeur » et/ou un « accès portfolio ».                                                                                                    |                                                        |
| L'accès payeur vous permet de vérifier les données relatives à votre compte courant, ainsi que les extraits de compte et la liste des<br>paiements effectués. En plus, vous pouvez introduire des ordres de palement électroniques individuels ou pour un grand nombre de<br>brevets en une fois.                                                                                                  |                                                        |
| L'accès portfolio vous permet de consulter les données relatives à votre portefeuille de brevets, ainsi que les documents disponibles<br>dans les dossiers de brevets dont vous êtes responsable.                                                                                                    | S                                                      |
|                                                                                                    |                                                        |

Une nouvelle fenêtre apparaît affichant les 2 méthodes de connexion. Vous devez cliquer sur le bouton « Nom d'utilisateur/mot de passe ».

| economie |                                |  |
|----------|--------------------------------|--|
|          | Connectez-vous avec:           |  |
|          | EPO SmartCard ou DigiCert      |  |
|          | Nom d'utilisateur/mot de passe |  |
|          | Administrateur OPRI Login      |  |
|          |                                |  |

Une nouvelle fenêtre apparaît avec la possibilité de se connecter avec un nom d'utilisateur et un mot passe ou la possibilité de s'inscrire pour les nouveaux « parent user ». Vous devez cliquer sur le bouton « Registre ».

| economie |                                            |
|----------|--------------------------------------------|
|          | Connectez-vous à votre compte              |
|          | Courrier électronique ou nom d'utilisateur |
|          | Mot de passe                               |
|          | Mot de passe oublié ?                      |
|          | Connectez-vous avec le nom d'utilisateur   |
|          | Un nouvel utilisateur Registre             |
|          |                                            |
|          |                                            |

Ensuite, le formulaire ci-dessous s'affiche. Afin d'obtenir un accès à MyPage, il est essentiel que tous les champs du formulaire soient remplis correctement. Les champs « Nom de contact » et « Courriel de contact » en bas de page ne doivent pas être remplis.

| bligatoire                            |                         |                                           |              |
|---------------------------------------|-------------------------|-------------------------------------------|--------------|
| Nom d'utilisateur-                    |                         | Mot de passe-                             |              |
|                                       | ?                       |                                           | ?            |
| Nom-                                  |                         | Confirmer le mot de passe-                |              |
|                                       | ?                       |                                           | ?            |
| Courriel-                             |                         | Adresse                                   |              |
|                                       | ?                       |                                           | ?            |
| Code postal                           |                         | Ville                                     |              |
|                                       | ?                       |                                           | ?            |
| Pays                                  |                         | Téléphone                                 |              |
|                                       | ?                       |                                           | ?            |
|                                       |                         |                                           |              |
| Veuillez indiquer qui sera la princij | oale personne de contac | t pour la communication MyPage pour ce co | mpte MyPage: |
| La personne indiquée ci-dessu         | 5                       |                                           |              |

Une fois que vous cliquez sur sauver, une nouvelle fenêtre apparaît :

#### Welcome to MyPage

A You need to verify your email address to activate your account. An email with instructions to verify your email address has been sent to your address piie.mypage@economie.fgov.be.

Haven't received a verification code in your email? Click here to re-send the email.

#### Vous recevrez le mail suivant. Vous devez cliquer sur le lien de vérification.

Dear Melissa Maho,

Please click the link below to submit the request of your registration to MyPage Administrators and verify your email.

Link to e-mail address verification

This link will expire within 30 minutes.

If you did not create this account, just ignore this message.

Yours faithfully,

Office for Intellectual Property

Ensuite, la fenêtre suivant s'affiche. Vous devez cliquer sur « Click here to proceed » pour finaliser la vérification de votre adresse e-mail.

Confirm validity of e-mail address

» Click here to proceed

Your email address has been verified.

« Please click here to sign in to MyPage.

## 3.1.2. Remplir le formulaire papier

Après avoir rempli le formulaire en ligne, vous recevrez le formulaire papier en format Word par e-mail. Si vous ne le recevez pas, vous pouvez le demander vous-même à l'adresse suivante : <u>piie.bpp-helpdesk@economie.fgov.be</u>.

Ce formulaire, dûment complété et signé, doit également être renvoyé au BPP Helpdesk à l'adresse électronique ci-dessus.

Attention : après avoir complété ces documents, l'Office procédera à l'analyse de votre demande, à l'ouverture d'un compte courant si nécessaire et à l'activation de votre accès. Vous n'aurez donc pas immédiatement accès à MyPage. Dès que votre accès sera activé, vous en serez informé via un e-mail automatique.

Une fois votre accès activé, consultez la **section 4.2.** pour vous connecter une première fois à MyPage en tant que nouveau « parent user ».

# 4. Se connecter à MyPage

Ouvrez le portail BPP via le lien suivant : <u>https://mypage.patents.economie.fgov.be</u>.

# 4.1. Première connexion à MyPage pour les utilisateurs existants

Pour vous connecter à MyPage, il est nécessaire que votre lecteur de carte à puce soit correctement connecté à votre ordinateur et que votre carte à puce soit correctement branchée ou que votre DigiCert soit correctement installé. Gardez également votre code PIN/mot de passe à portée de main.

Une fois que vous êtes sur le portail BPP, cliquez sur « Lire plus » sous l'icône MyPage.

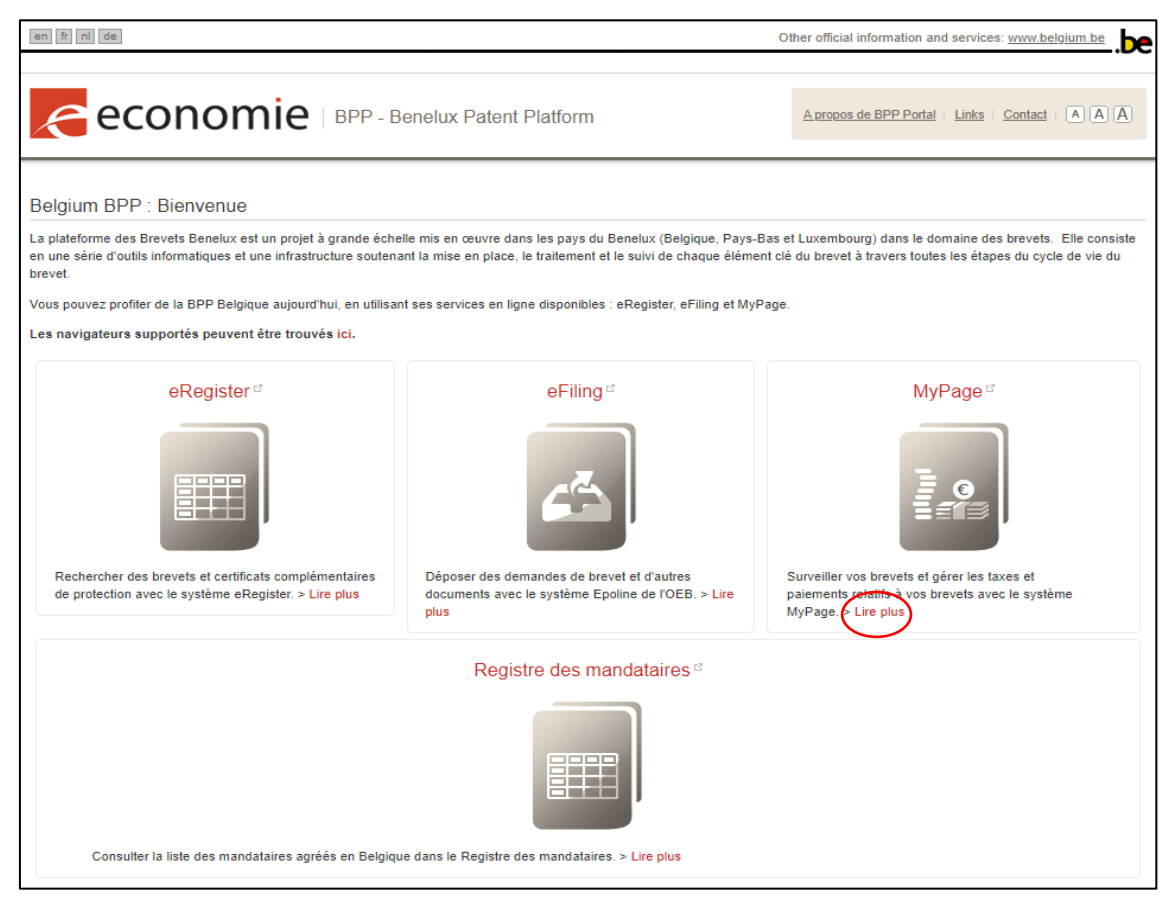

Puis, cliquez sur le bouton « Open MyPage »

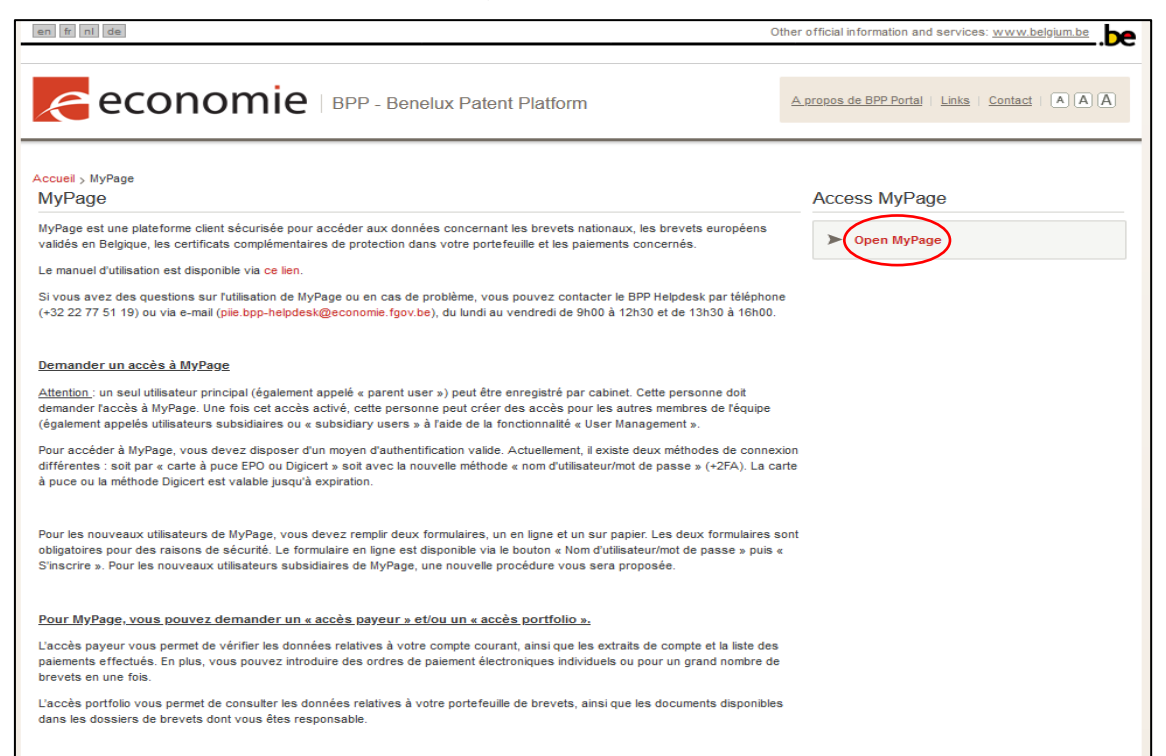

Une nouvelle fenêtre apparaît affichant les 2 méthodes de connexion. **Vous DEVEZ cliquer sur le bouton « EPO SmartCard ou DigiCert ».** 

**<u>Remarque</u> :** Il s'agit de la seule option qu'un utilisateur existant doit suivre lorsqu'il se connecte pour la première fois après la maintenance du 6 décembre 2024.

| economie |                                |          |
|----------|--------------------------------|----------|
|          | Connectez-vous avec:           |          |
|          | EPO SmartCard ou DigiCert      | <b>↓</b> |
|          | Nom d'utilisateur/mot de passe |          |
|          | Administrateur OPRI Login      |          |
|          |                                |          |

Sélectionnez votre carte à puce OEB ou DigiCert dans la liste déroulante et rentrez votre code pin ou votre mot de passe. Cliquez sur « OK » ou sur « Autoriser ».

| Sécurité Windows Informations d'identification requises Pour autoriser l'application à accéder à votre clé privée, entrez le not de passe : Description de la clé : Clé privée CryptoAPI Mot de passe Entrer le mot de passe Entrer le mot de passe Entrer le mot de passe Mot de passe                                                      | <ul> <li>Ścurité Windows</li> <li>Anformations d'identification requises</li> <li>Dur autoriser l'application à accéder à votre clé privée, entrez le not de passe :</li> <li>Description de la clé : Clé privée CryptoAPI</li> <li>Mot de passe</li> <li>Entrer le mot de passe</li> <li>Éntrer le mot de passe</li> <li>Autoriser</li> </ul> | I                 | ogin with:                              |                                |      |
|----------------------------------------------------------------------------------------------------|----------------------------------------------------------------------------------------------------|-------------------|-----------------------------------------|--------------------------------|------|
| Informations d'identification requises         Pour autoriser l'application à accéder à votre clé privée, entrez le not de passe :         Description de la clé : Clé privée CryptoAPI         Image: Mot de passe         Inter le mot de passe         Entrer le mot de passe         Inter le mot de passe         Inter le mot de passe | Informations d'identification requises         Pour autoriser l'application à accéder à votre clé privée, entrez le mot de passe :         Description de la clé : Clé privée CryptoAPI         Mot de passe         Entrer le mot de passe         Entrer le mot de passe         Autoriser         Ne pas autoriser                          | 🗣 s               | écurité Windows                         |                                | ×    |
| Pour autoriser l'application à accéder à votre clé privée, entrez le<br>mot de passe :<br>Description de la clé : Clé privée CryptoAPI<br>Mot de passe<br>Entrer le mot de passe<br>Entrer le mot de passe<br>Autoriser Ne pas autoriser                                                                                                    | Pour autoriser l'application à accéder à votre clé privée, entrez le<br>mot de passe :<br>Description de la clé : Clé privée CryptoAPI<br>Mot de passe<br>Entrer le mot de passe<br>Entrer le mot de passe<br>Autoriser Ne pas autoriser                                                                                                    | Infor             | nations d'identifi                      | cation requises                |      |
| Description de la clé : Clé privée CryptoAPI Mot de passe Entrer le mot de passe Entrer le mot de passe Autoriser Ne pas autoriser                                                                                                    | Description de la clé : Clé privée CryptoAPI Mot de passe Entrer le mot de passe Entrer le mot de passe Autoriser Ne pas autoriser                                                                                                    | Pour au<br>mot de | toriser l'application à acce<br>passe : | éder à votre clé privée, entre | z le |
| Mot de passe<br>Entrer le mot de passe<br>Entrer le mot de passe<br>Autoriser Ne pas autoriser                                                                                                    | Mot de passe<br>Entrer le mot de passe<br>Entrer le mot de passe<br>Autoriser Ne pas autoriser                                                                                                    | Descrip           | ion de la clé : Clé privée              | CryptoAPI                      |      |
| Entrer le mot de passe<br>Entrer le mot de passe<br>Autoriser Ne pas autoriser                                                                                                    | Entrer le mot de passe<br>Entrer le mot de passe<br>Autoriser Ne pas autoriser                                                                                                    | A                 | Mot de passe                            |                                |      |
| Entrer le mot de passe Autoriser Ne pas autoriser                                                                                                    | Entrer le mot de passe Autoriser Ne pas autoriser                                                                                                    | <b>"O</b>         | Entrer le mot de passe                  |                                |      |
| Autoriser Ne pas autoriser                                                                                                    | Autoriser Ne pas autoriser                                                                                                    |                   | Entrer le mot de passe                  | ē                              |      |
| Autoriser Ne pas autoriser                                                                                                    | Autoriser Ne pas autoriser                                                                                                    |                   |                                         |                                |      |
|                                                                                                    |                                                                                                    |                   | Autoriser                               | Ne pas autoriser               |      |
|                                                                                                    |                                                                                                    |                   |                                         |                                |      |

Définissez maintenant votre mot de passe et cliquez sur le bouton « Soumettre ». Nous recommandons de choisir un mot de passe complexe et pas un basique.

|           | economie                                    |          |
|-----------|---------------------------------------------|----------|
|           | Update password                             |          |
| 🛆 You nee | ed to change your password to activate your | account. |
|           | ***                                         |          |
|           |                                             | h        |
| l         |                                             | J        |
|           | Sign out from other devices                 |          |
|           | Submit                                      | ▲        |

Vous êtes maintenant connecté avec succès à MyPage\*.

| en fr nl de           |           |      |          |        |  |
|-----------------------|-----------|------|----------|--------|--|
| economie BPP - MyPage |           |      |          |        |  |
| Current Accounts      | Portfolio | Pend | ing Fees | Bulk F |  |
| Welcome to MyPage!    | !         |      |          |        |  |

\* Dans certaines situations, un utilisateur peut avoir accès à plusieurs comptes dans MyPage. Si c'est le cas pour vous, l'étape suivante consiste à sélectionner un compte.

## 4.2. Première connexion à MyPage pour les nouveaux « parent user »

La toute première fois que vous choisissez de vous connecter avec votre nom d'utilisateur et mot de passe, vous saisissez vos coordonnées (i.e. votre adresse e-mail et le mot de passe choisi dans le formulaire en ligne - voir **section 3.1.1**.) et cliquez sur « Connectez-vous avec le nom d'utilisateur ».

| economie |                                            |  |
|----------|--------------------------------------------|--|
|          | Connectez-vous à votre compte              |  |
|          | Courrier électronique ou nom d'utilisateur |  |
|          | Mot de passe                               |  |
|          | Mot de passe oublié ?                      |  |
|          | Connectez-vous avec le nom d'utilisateur   |  |
|          | Un nouvel utilisateur ? Registre           |  |
|          |                                            |  |
|          |                                            |  |

Le système affiche la page suivante, vous invitant à :

- 1. Télécharger l'une des applications d'authentification sur votre smartphone.
- 2. Scanner le code QR pour configurer l'authentification à 2 facteurs.
- 3. Entrer le code à 6 chiffres fourni par l'application.

| economie                                                                                                    |
|----------------------------------------------------------------------------------------------------|
| Mobile Authenticator Setup                                                                                                    |
| <ul> <li>▲ You need to set up Mobile Authenticator to activate your account.</li> <li>1. Install one of the following applications on your mobile:<br/>FreeOTP<br/>Google Authenticator<br/>Microsoft Authenticator</li> </ul> |
| 2. Open the application and scan the barcode:                                                                                                    |
|                                                                                                    |
| Unable to scan?                                                                                                    |
| <ol><li>Enter the one-time code provided by the application and click Submit to finish the setup.</li></ol>                                                                                                    |
| One-time code *                                                                                                    |
|                                                                                                    |
| Device Name                                                                                                    |
| Sign out from other devices                                                                                                    |
| Submit                                                                                                    |

Sur la page suivant, vous trouverez un exemple basé sur l'application Google Authenticator.

#### Exemple:

1. Vous avez installé sur votre smartphone l'une des applications d'authentification recommandées.

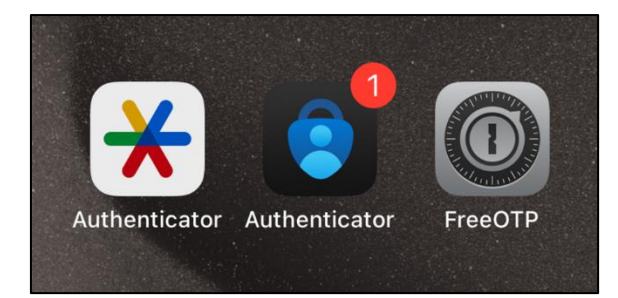

2. Vous ouvrez l'application, cliquez sur le bouton « + » et sélectionnez le bouton « Scanner un code QR ».

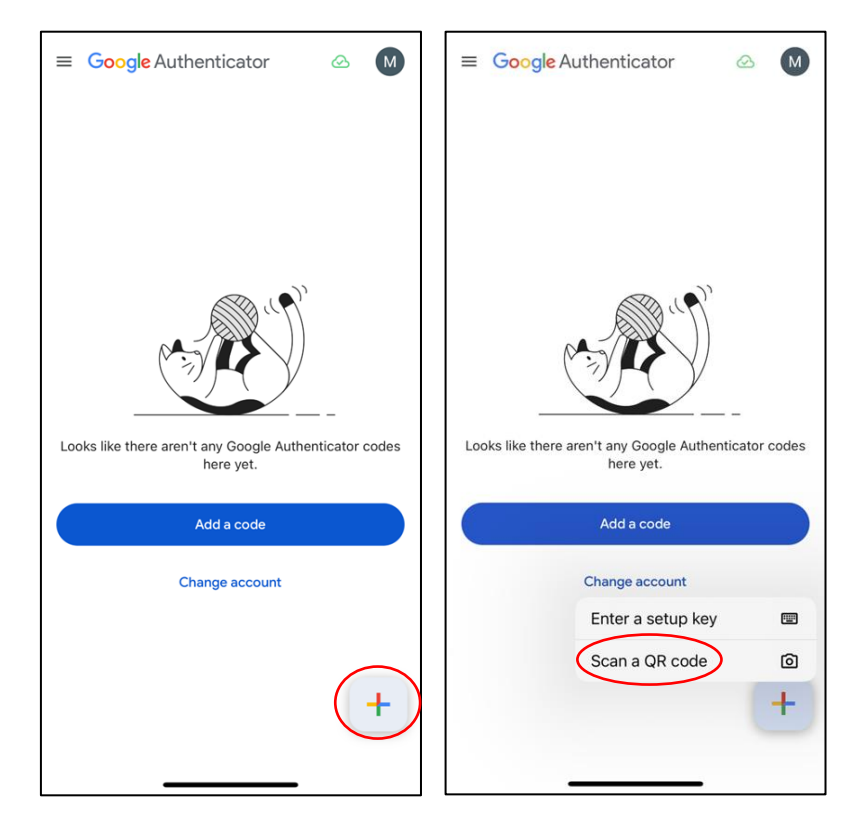

3. Vous scannez le code QR que vous voyez à l'écran de votre ordinateur.

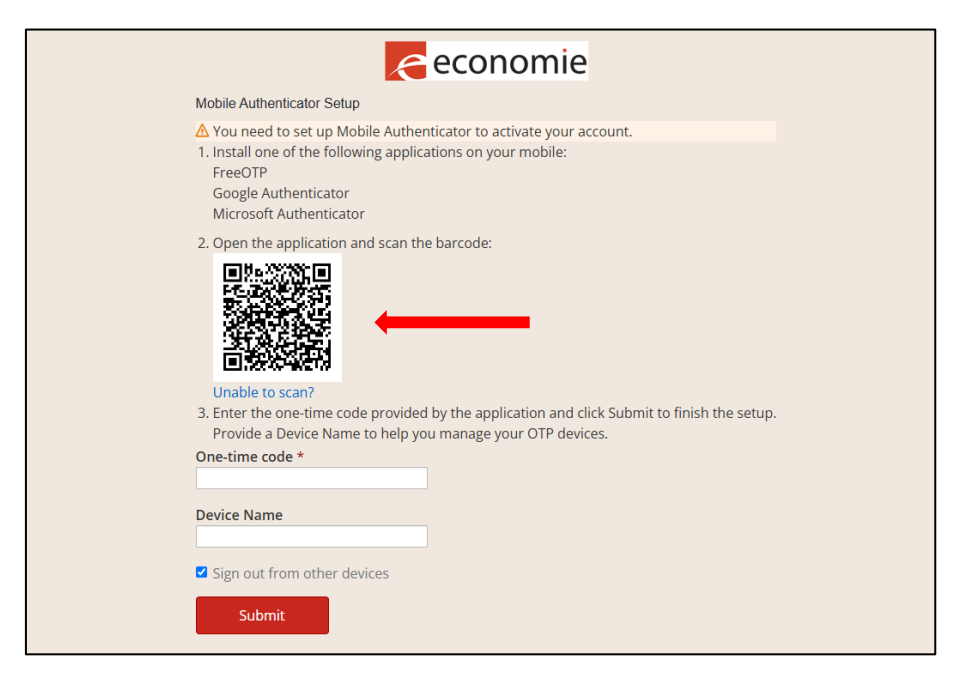

4. Vous saisissez dans le champ Code à usage unique (« One-time code ») le code à 6 chiffres que vous voyez sur l'application d'authentification installée sur votre smartphone.

| 14:11                      | ul 🗢 🚳 |
|----------------------------|--------|
| ≡ Google Authenticator     | ∞ M    |
| Search                     |        |
| MyPageEvo1: testingaccount | ٩      |
|                            |        |
|                            |        |
|                            |        |
|                            |        |
|                            |        |
|                            |        |
|                            |        |
|                            | +      |
|                            |        |

| economie                                                                                                    |
|----------------------------------------------------------------------------------------------------|
| Mobile Authenticator Setup                                                                                                    |
| A You need to set up Mobile Authenticator to activate your account.  1. Install one of the following applications on your mobile: FreeOTP Google Authenticator Microsoft Authenticator                                               |
| 2. Open the application and scan the barcode:      Unable to scan?      3. Enter the one-time code provided by the application and click Submit to finish the setup.      Provide a Perice Name to help you manage your OTP devices. |
| One-time code *                                                                                                    |
| 833935                                                                                                    |
| Device Name                                                                                                    |
| Sign out from other devices                                                                                                    |

5. Vous cliquez sur le bouton « Soumettre ».

| economie                                                                                                    |
|----------------------------------------------------------------------------------------------------|
| Mobile Authenticator Setup                                                                                                    |
| You need to set up Mobile Authenticator to activate your account.     I. Install one of the following applications on your mobile:     FreeOTP     Google Authenticator     Microsoft Authenticator |
| 2. Open the application and scan the barcode:                                                                                                    |
| <ol> <li>Enter the one-time code provided by the application and click Submit to finish the setup.</li> <li>Provide a Device Name to belo your manage your OTP devices.</li> </ol>                  |
| One-time code *                                                                                                    |
| 833935                                                                                                    |
| Device Name                                                                                                    |
| Sign out from other devices                                                                                                    |

6. Vous êtes maintenant connecté avec succès à MyPage\*.

| en fr nl de           |           |      |                         |                 |
|-----------------------|-----------|------|-------------------------|-----------------|
| economie BPP - MyPage |           |      | Logged in as: <u>Gr</u> | raphic Packagir |
| Current Accounts      | Portfolio | Pend | ing Fees                | Bulk F          |
| Welcome to MyPage!    |           |      |                         |                 |
|                       |           |      |                         |                 |

\* Dans certaines situations, un utilisateur peut avoir accès à plusieurs comptes dans MyPage. Si c'est le cas pour vous, l'étape suivante consiste à sélectionner un compte.

# 4.3. Comment se connecter après avoir configuré votre mot de passe ?

Une fois que vous avez configuré le mot de passe lors de votre *première* connexion (voir **sections 4.1. et 4.2.**), vous pourrez par la suite vous connecter à l'aide de deux méthodes d'authentification différentes, à savoir « carte à puce OEB ou DigiCert » ou la nouvelle méthode « nom d'utilisateur/mot de passe » avec 2FA comme décrit ci-dessous.

La méthode avec la carte à puce ou le DigiCert est valable jusqu'au 30 septembre 2025. Nous vous conseillons d'utiliser la nouvelle méthode « nom d'utilisateur/mot de passe » avec 2FA le plus rapidement possible.

### 4.3.1. <u>Méthode d'authentification avec carte à puce OEB ou</u> DigiCert

Pour vous connecter à MyPage en utilisant cette méthode, il est nécessaire que votre lecteur de carte à puce soit correctement connecté à votre ordinateur et que votre carte à puce soit correctement branchée ou que votre DigiCert soit correctement installé. Gardez également votre code PIN/mot de passe à portée de main.

Une fois que vous êtes sur le portail BPP, cliquez sur « Lire plus » sous l'icône MyPage.

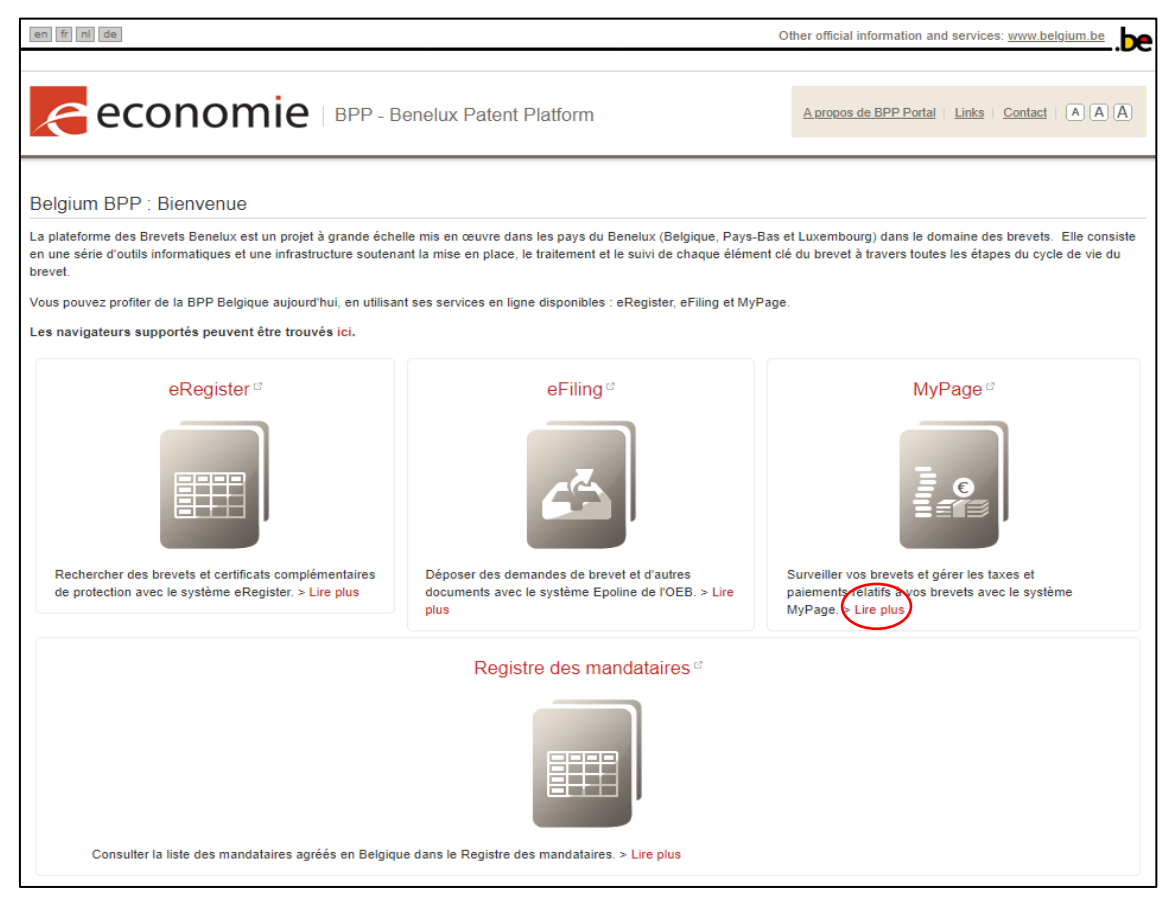

Puis, cliquez sur le bouton « Open MyPage »

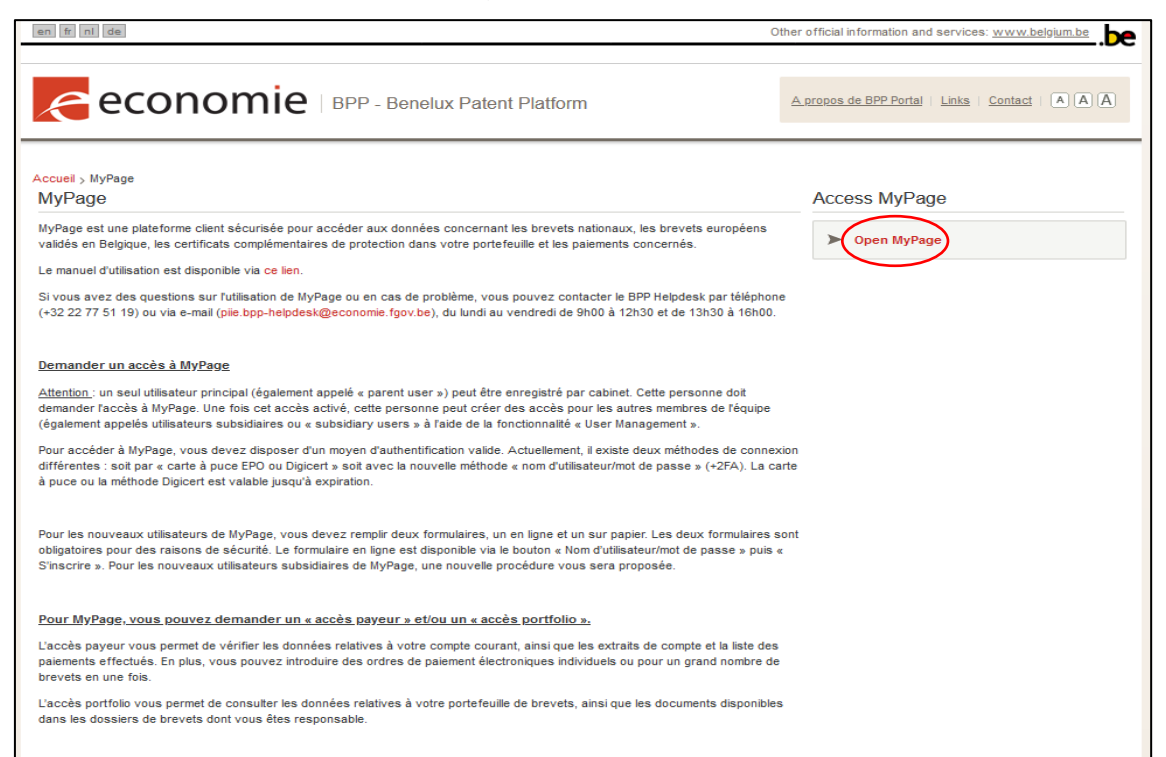

Une nouvelle fenêtre apparaît affichant les 2 méthodes de connexion. Vous devez cliquer sur le bouton « EPO SmartCard ou DigiCert ».

| economie |                                |   |
|----------|--------------------------------|---|
|          | Connectez-vous avec:           |   |
|          | EPO SmartCard ou DigiCert      | · |
|          | Nom d'utilisateur/mot de passe |   |
|          | Administrateur OPRI Login      |   |
|          |                                |   |

Sélectionnez votre carte à puce OEB ou DigiCert dans la liste déroulante et rentrez votre code pin ou votre mot de passe. Cliquez sur « OK » ou sur « Autoriser ».

| Sécurité Windows                                    |                                    | ×  |
|-----------------------------------------------------|------------------------------------|----|
| Informations d'identi                               | fication requises                  |    |
| Pour autoriser l'application à ac<br>mot de passe : | céder à votre clé privée, entrez l | le |
| Description de la clé : Clé privé                   | e CryptoAPI                        |    |
| Mot de passe                                        |                                    |    |
| Entrer le mot de pass                               | e                                  | _  |
| Entrer le mot de pas                                | se                                 | -  |
|                                                     | Ne pas autoriser                   |    |

Vous êtes maintenant connecté avec succès à MyPage\*.

| en fr nl de       |                |         |                        |                 |
|-------------------|----------------|---------|------------------------|-----------------|
| econ              | omie   BPP - N | /lyPage | Logged in as: <u>G</u> | raphic Packagin |
| Current Accounts  | Portfolio      | Pend    | ing Fees               | Bulk F          |
| Welcome to MyPage | !              |         |                        |                 |

\* Dans certaines situations, un utilisateur peut avoir accès à plusieurs comptes dans MyPage. Si c'est le cas pour vous, l'étape suivante consiste à sélectionner un compte.

## 4.3.2. <u>Méthode d'authentification avec nom d'utilisateur/mot de</u> passe et 2FA

Une fois que vous êtes sur le portail BPP, cliquez sur « Lire plus » sous l'icône MyPage.

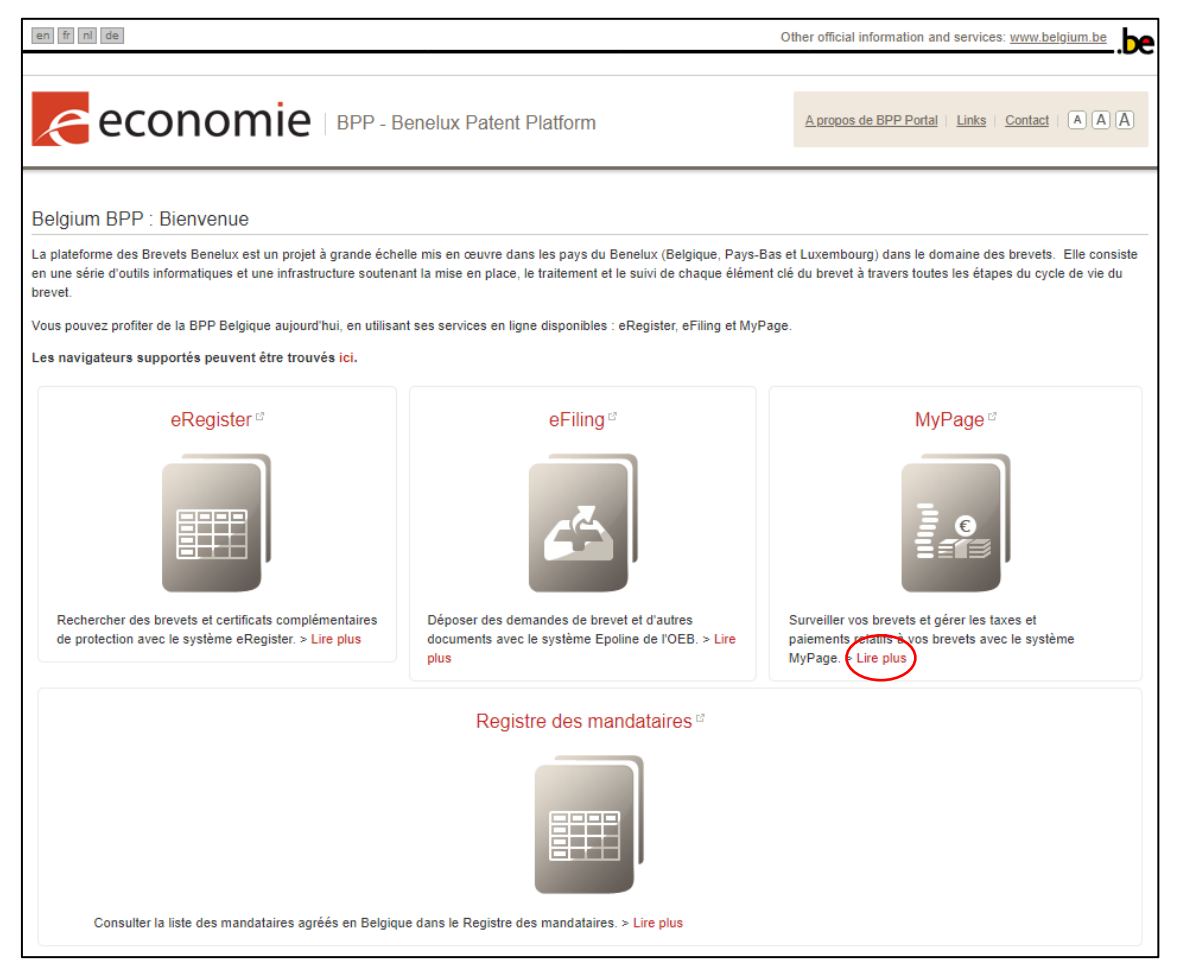

Puis, cliquez sur le bouton « Open MyPage »

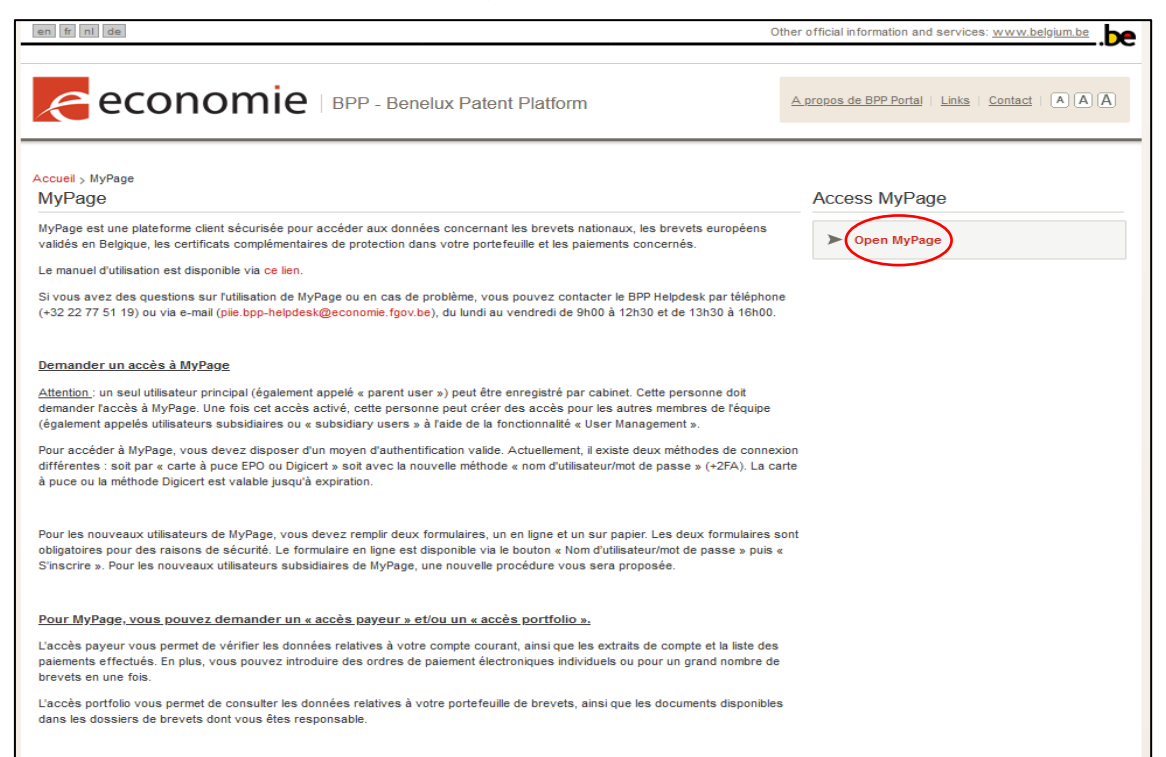

Une nouvelle fenêtre apparaît affichant les 2 méthodes de connexion. Vous devez cliquer sur le bouton « Nom d'utilisateur/mot de passe ».

| economie |                                |  |
|----------|--------------------------------|--|
|          | Connectez-vous avec:           |  |
|          | EPO SmartCard ou DigiCert      |  |
|          | Nom d'utilisateur/mot de passe |  |
|          | Administrateur OPRI Login      |  |
|          |                                |  |

| economie |                                            |
|----------|--------------------------------------------|
|          | Connectez-vous à votre compte              |
|          | Courrier électronique ou nom d'utilisateur |
|          | Mot de passe                               |
|          | Mot de passe oublié ?                      |
|          | Connectez-vous avec le nom d'utilisateur   |
|          | Un nouvel utilisateur ? Registre           |
|          |                                            |
|          |                                            |

Renseignez votre nom d'utilisateur (votre adresse mail enregistrée dans MyPage) et le mot de passe et cliquez sur le bouton « Connectez-vous avec le nom d'utilisateur ».

Saisissez le code à 6 chiffres à partir de l'application d'authentification (si l'authentification à deux facteurs a été configurée - voir **section 4.2**.) et cliquez sur le bouton « Se connecter ».

| economie                                            |  |
|-----------------------------------------------------|--|
| Username: testingaccount<br>One-time code<br>625467 |  |
| Sign In Back                                        |  |
|                                                     |  |

Vous êtes maintenant connecté avec succès à MyPage\*.

| en fr nl de       |                |         |                        |                 |
|-------------------|----------------|---------|------------------------|-----------------|
| econ              | omie   BPP - N | /lyPage | Logged in as: <u>G</u> | raphic Packagir |
| Current Accounts  | Portfolio      | Pend    | ing Fees               | Bulk F          |
| Welcome to MyPage | !              |         |                        |                 |
|                   |                |         |                        |                 |

\* Dans certaines situations, un utilisateur peut avoir accès à plusieurs comptes dans MyPage. Si c'est le cas pour vous, l'étape suivante consiste à sélectionner un compte.

# 4.4. Comment réinitialiser votre mot de passe ?

Si vous avez oublié votre mot de passe, vous allez sur la fenêtre affichant les 2 méthodes d'authentification.

| economie |                                |  |
|----------|--------------------------------|--|
|          | Connectez-vous avec:           |  |
|          | EPO SmartCard ou DigiCert      |  |
|          | Nom d'utilisateur/mot de passe |  |
|          | Administrateur OPRI Login      |  |
|          |                                |  |

Vous cliquez sur le bouton « Nom d'utilisateur/mot de passe »

| economie |                                |      |
|----------|--------------------------------|------|
|          | Connectez-vous avec:           |      |
|          | EPO SmartCard ou DigiCert      |      |
|          | Nom d'utilisateur/mot de passe | ←─── |
|          | Administrateur OPRI Login      |      |
|          |                                |      |

Vous cliquez sur « Mot de passe oublié ? »

| economie |                                            |  |
|----------|--------------------------------------------|--|
|          | Connectez-vous à votre compte              |  |
|          | Courrier électronique ou nom d'utilisateur |  |
|          | Mot de passe                               |  |
|          | Mot de passe oublié ?                      |  |
|          | Connectez-vous avec le nom d'utilisateur   |  |
|          | Un nouvel utilisateur ? Registre           |  |

Vous devez indiquer votre adresse e-mail et cliquer sur « Submit ».

| Forgot Your Password?                                                                                         |
|----------------------------------------------------------------------------------------------------|
| Username or email                                                                                             |
| « Back to Login                                                                                               |
| Submit                                                                                                    |
| Enter your username or email address and<br>we will send you instructions on how to<br>create a new password. |

| Forgot Your Password?                                                                                         |
|----------------------------------------------------------------------------------------------------|
| Username or email                                                                                             |
| « Back to Login                                                                                               |
| Submit                                                                                                    |
| Enter your username or email address and<br>we will send you instructions on how to<br>create a new password. |

Vous recevrez alors les instructions par mail pour reconfigurer un nouveau mot de passe.

# 5. Données disponibles

En haut de la page, vous trouverez des liens vers des sections génériques et six onglets. En fonction de l'accès accordé (payeur et/ou portfolio), certains onglets sont disponibles et d'autres non.

# 5.1. Account details

Cet onglet est visible pour tous les utilisateurs de MyPage.

Pour y accéder, cliquez sur le nom de votre compte en haut de la page.

#### **Onglet** « User Personal Information »

Vous pouvez y consulter les informations relatives au compte choisi (dans la colonne de gauche) et aux comptes courants qui lui sont liés (dans la colonne de droite).

| en fr nl de                       |                        |              |                         | Other official in | formation and      | services: <u>www.belgium.be</u> |
|-----------------------------------|------------------------|--------------|-------------------------|-------------------|--------------------|---------------------------------|
| econon                            | піе вер-мур            | age          |                         |                   |                    |                                 |
|                                   |                        | Logged in as | Logout   Cha            | ange Account   Al | <u>bout MyPage</u> | Help   Contact   A A A          |
| Current Accounts                  | Portfolio              | Pending Fees | Bulk Payments           | Received Co       | orrespondenc       | e User Management               |
| User Personal Information         | MyPage Account Deta    | ils          |                         |                   |                    |                                 |
| Identification details            |                        |              | Account details         |                   |                    |                                 |
| Name:                             |                        |              | Payer 1                 |                   |                    |                                 |
| Identification number:            | PER000000019           |              | Name:                   |                   |                    |                                 |
| Identification type:              | Company / Organisation |              | Account number:         |                   | ACU00000000        | 027                             |
| Person type:                      | Agent                  |              | Receive payment receipt |                   | Yes                | ○ No                            |
| Person subtype:                   | Patent Attorney Firm   |              | Receive payment receipt |                   |                    |                                 |
| Nationality:                      | Belgium                |              | Account details         |                   |                    |                                 |
| Preferred language:               |                        | ~            | Payer 2                 |                   |                    |                                 |
| Address:                          |                        |              | Name:                   |                   |                    |                                 |
| IOWN:                             |                        |              | Account number:         |                   | ACU00000000        | 001                             |
| Country:                          |                        |              | Receive payment receipt | t                 | Yes                | ○ No                            |
| County/State/Province:            | Ξ                      |              | Assount datails         |                   |                    |                                 |
| Person Default Contact/Correspond | damaa dataila          |              | Account details         |                   |                    |                                 |
| Preferred correspondence type:    |                        |              | Payer 3                 |                   |                    |                                 |
| Address:                          | POST                   |              | indifie.                |                   |                    |                                 |
| Town:                             |                        |              | Account number:         |                   | ACU00000000        | 003                             |
| Postal code:                      | Ξ                      |              | Receive payment receipt | c                 | Yes                | O No                            |
| Country:                          | Ξ                      |              | Account details         |                   |                    |                                 |
|                                   | _                      |              | Payer 4                 |                   |                    |                                 |
|                                   |                        |              | Name:                   |                   |                    |                                 |
|                                   |                        |              | Account number:         |                   | ACU00000000        | 022                             |
|                                   |                        |              | Receive payment receipt | t                 | Yes                | O No                            |
|                                   |                        |              | Account details         |                   |                    |                                 |
|                                   |                        |              | Payer 5                 |                   |                    |                                 |
|                                   |                        |              | Name:                   |                   |                    |                                 |
|                                   |                        |              | Account number:         |                   | ACU00000000        | 088                             |
|                                   |                        |              | Receive payment receipt | t                 | Yes                | O No                            |

Save Cancel

#### Onglet « MyPage Accounts Details »

Vous pouvez y modifier votre adresse e-mail et choisir de recevoir ou non des rappels de courrier électroniques. Vous pouvez également mettre à jour votre certificat.

| econon                       | nie BPP-M            | AyPage Logged | in as:    | Logout   About MyPage         | Help   Contact   A A A |
|------------------------------|----------------------|---------------|-----------|-------------------------------|------------------------|
| Current Accounts             | Portfolio            | Pending Fees  | Bulk Payn | nents Received Correspondence | ce User Management     |
| User Personal Information    | MyPage Account       | nt Details    |           |                               |                        |
| Username:                    | piie.mypage@economie | .fgov.be      | ?         |                               |                        |
| Email:                       | piie.mypage@economie | .fgov.be      | ?         |                               |                        |
| Receive Email Reminders:     | 🔿 Yes 🧿              | No            |           |                               |                        |
| Certificate type:            |                      |               | ?         |                               |                        |
| Certificate Serial Number:   |                      |               | ?         |                               |                        |
| Certificate Expiration Date: |                      |               | ?         |                               |                        |
|                              |                      |               |           | Update Co                     | ertificate Save Cancel |

Si vous avez accès à plusieurs comptes, vous pouvez passer de l'un à l'autre en cliquant sur le bouton 'Change Account' et en indiquant le compte souhaité.

| en fr ni de                                                                                                    |           |               |               | Other official information and servi | ces: <u>www.belgium.be</u> |  |  |  |  |  |
|----------------------------------------------------------------------------------------------------|-----------|---------------|---------------|--------------------------------------|----------------------------|--|--|--|--|--|
|                                                                                                    |           |               |               |                                      |                            |  |  |  |  |  |
|                                                                                                    |           | Logged in as: | Logout Ch     | ange Account About MyPage Help       | 2   <u>Contact</u>   A A A |  |  |  |  |  |
| Current Accounts                                                                                                    | Portfolio | Pending Fees  | Bulk Payments | Received Correspondence              | User Management            |  |  |  |  |  |
| Welcome to MyPage!                                                                                                    | !         |               |               |                                      |                            |  |  |  |  |  |
|                                                                                                    |           |               |               |                                      |                            |  |  |  |  |  |
|                                                                                                    |           |               |               |                                      |                            |  |  |  |  |  |
| The Belgian Office for Intellectual Property (OPRI) - FPS Economy SMEs, Self-Employed and Energy Copyright © 2018 Belgian Federal Government |           |               |               |                                      |                            |  |  |  |  |  |

| en fr ni de                                        |                                     | Other official inf  | ormation and services: <u>www.belgium.be</u> |
|----------------------------------------------------|-------------------------------------|---------------------|----------------------------------------------|
| economie                                           | BPP - MyPage                        |                     | About MyPage   Contact   (A) (A)             |
| Welcome to MyPage!                                 |                                     |                     |                                              |
|                                                    |                                     |                     |                                              |
|                                                    |                                     |                     |                                              |
| The Belgian Office for Intellectual Property (OPRI | ) - FPS Economy SMEs, Self-Employed | d and Energy        | Disclaimer Privacy and cookies Compatibility |
| Copyright © 2018 Belgian Federal Government        | Account Selection                   |                     |                                              |
|                                                    | Please select account:              | P. Derson ID: 33. M |                                              |
|                                                    |                                     | - R.Person ID: 33   |                                              |
|                                                    |                                     | - R.Person ID:      | 58                                           |
|                                                    |                                     |                     |                                              |
|                                                    |                                     |                     |                                              |
|                                                    |                                     |                     |                                              |

# 5.2. Onglet Current Accounts

Cet onglet est visible si vous disposez d'un accès payeur.

Vous pouvez y :

- Consulter le solde de votre/vos compte(s) courant(s) (Current Account/Balance) ;
- Générer des extraits de compte en format Excel (Create Excerpt) et
- Consulter et télécharger les opérations de débit et de crédit sur votre/vos compte(s) (List of movements).

| en fr ni de              |                             |                |                |                                                 | Othe                     | r official informatio | on and services:      | www.belgium.be             |  |
|--------------------------|-----------------------------|----------------|----------------|-------------------------------------------------|--------------------------|-----------------------|-----------------------|----------------------------|--|
|                          |                             |                |                |                                                 |                          |                       |                       |                            |  |
|                          |                             | Logg           | ed in as:      |                                                 | ogout   Change Ac        | count   About My      | Page Help             | Contact   A A A            |  |
| Current Accounts         | Portfolio                   | Pend           | ing Fees       | Bulk Payr                                       | ments Rec                | eived Correspo        | ndence l              | Jser Management            |  |
| Filter movements         |                             |                |                |                                                 |                          |                       |                       |                            |  |
| Current Account/Balance: | ACU0000000001               | €              |                | rom:                                            | 🖽 То:                    |                       | Create Ex             | cerpt                      |  |
| Movement Type:           |                             |                | ♥ ?            | Publication N                                   | umber:                   |                       |                       | ?                          |  |
| Reception Date:          |                             | <b>=</b>       | ⊞ ?            | Application N                                   | umber:                   |                       |                       | ?                          |  |
| Fee Type:                |                             |                | ♥ ?            | Application R                                   | eference:                |                       |                       | ?                          |  |
| Status:                  |                             |                | ♥ ?            |                                                 |                          |                       |                       |                            |  |
| Month to export:         | June/2024<br>o 1 year ago.) | >              | B Mc           | inthly Export                                   |                          | Expo                  | t PDF 圈 Exp           | ort XLS 🔲 Export CSV       |  |
| Username Movement Type   | Status                      | Reception Date | Accounted Date | Fee Type /<br>Reimbursement<br>ID / Transfer ID | Application<br>Reference | Case Number           | Debited /<br>Credited | New Balance                |  |
| Fee Payment              | Reserved                    | 08/05/2024     |                | F106 - NP<br>Annual Fee: 3                      |                          | BE2021/5074           | -40,00 EUR            | EUR                        |  |
| Fee Payment              | Reserved                    | 08/05/2024     |                | F106P - NP<br>Annual Penalty<br>Fee: 3          |                          | BE2021/5074           | -85,00 EUR            | EUR                        |  |
| Fee Payment              | Reserved                    | 08/05/2024     |                | F106 - NP<br>Annual Fee: 3                      | test be 2022 feb<br>24   | BE2022/5017           | -40,00 EUR            | EUR                        |  |
| Fee Payment              | Reserved                    | 08/05/2024     |                | F106P - NP<br>Annual Penalty<br>Fee: 3          | test be 2022 feb<br>24   | BE2022/5017           | -85,00 EUR            | EUR                        |  |
| 10 V   Page 1 of 1       |                             |                |                |                                                 |                          |                       | Di                    | splaying 1 to 4 of 4 items |  |

Dans la section « Filter movements », vous pouvez définir un filtre pour afficher les opérations souhaitées. Le bouton « Filter » permet d'appliquer les critères de sélection choisis. Le bouton « Clear » permet de revenir à la liste de base sans filtre.

La section « List of movements » affiche les données sélectionnées. En cliquant sur le titre de la colonne, vous pouvez trier la liste par ordre croissant ou décroissant.

Par opération, vous pouvez consulter les données suivantes :

- Username
- Movement Type
- Status : le statut de l'ordre de paiement si celui-ci a été soumis via MyPage. Si l'ordre de paiement n'a pas encore été traité, le statut est « Reserved ». Une fois traité, le statut change en « Validated ». Lorsque l'ordre de paiement est enregistré, le statut est « Accounted ».

- **Reception Date** : la date de l'ordre de paiement, sauf lorsque l'Office reçoit un versement ou procède à un remboursement. Dans ces deux cas, la date de création dans le système sera montrée.
- Accounted Date : la date à laquelle le paiement a été traité à des fins comptables.
- Fee Type/Reimbursement ID/Transfer ID
- Application Reference : la référence liée au brevet lui-même, il ne s'agit donc pas la référence de l'ordre de paiement.
- Case Number
- Debited/Credited
- New Balance

À l'aide des boutons « Export PDF », « Export XLS » et « Export CSV » vous pouvez télécharger la liste des opérations affichées, en fonction du filtre éventuellement choisi.

En outre, vous pouvez exporter une liste de toutes les opérations effectuées au cours d'un mois donné à l'aide du bouton « Monthly Export ».

## 5.3. Onglet Portfolio

Cet onglet est visible si vous disposez d'un accès portfolio.

Vous pouvez y consulter les données des titres de propriété intellectuelle associés à votre profil et dont la visibilité dans MyPage a été validée par l'Office.

| en fr nl de                              |                                  |                 |              |                      | Other official info | rmation and services | www.belgium.be        |  |  |  |
|------------------------------------------|----------------------------------|-----------------|--------------|----------------------|---------------------|----------------------|-----------------------|--|--|--|
|                                          |                                  |                 |              |                      |                     |                      |                       |  |  |  |
|                                          |                                  | Logged in as:   |              | Logout Cha           | ange Account   Abc  | out MyPage   Help    | Contact   (A) (A) (A) |  |  |  |
| Current Accounts                         | Portfolio                        | Pending Fees    | E            | Bulk Payments        | Received Con        | respondence          | User Management       |  |  |  |
| <ul> <li>Filter patents</li> </ul>       |                                  |                 |              |                      |                     |                      |                       |  |  |  |
| Publication Number:                      |                                  |                 | ? Ap         | plicant Name:        |                     |                      | ?                     |  |  |  |
| Application Number:                      |                                  |                 | ? Ag         | ent Name:            |                     |                      | ?                     |  |  |  |
| Title:                                   |                                  |                 | ? Pa         | tent Type:           |                     |                      | ✓ ?                   |  |  |  |
| Filing Date:                             |                                  |                 | ? Mil        | lestone:             |                     |                      | ~ ?                   |  |  |  |
| Date of First Publication:               |                                  |                 | ? Le         | gal Status:          |                     |                      | ~ ?                   |  |  |  |
| Show only patents with pending f         | fees                             |                 | Ap           | plication Reference: |                     |                      | ?                     |  |  |  |
| Show only patents with pending of        | correspondence                   |                 |              |                      |                     |                      |                       |  |  |  |
| Show only patents without assoc          | iations to subsidiaries          |                 |              |                      |                     |                      |                       |  |  |  |
|                                          |                                  |                 |              |                      |                     |                      | Filter Clear          |  |  |  |
|                                          |                                  |                 |              |                      |                     |                      |                       |  |  |  |
| List of patents                          |                                  |                 |              |                      |                     |                      | Export list           |  |  |  |
| Publication Number Application N         | umber Applicant Name A           | Agent Name      | Milestone    | Legal Status         | Pending Fees        | Pending Correspo     | ondence<br>Users      |  |  |  |
| 0761746 961126059                        | e igniluge dans des masses à m   | ouler           | EP Validated | Open                 | 513                 |                      | *                     |  |  |  |
| Procédure et dispositif pour afficher de | es alarmes et des demandes d'ac  | tion            |              |                      |                     |                      |                       |  |  |  |
| 1080976 001172667                        |                                  |                 | EP Validated | Lapsed               | 313                 |                      | 2:                    |  |  |  |
| Dispositif électroluminescent organique  | e et méthode de contrôle du spec | ctre d'émission |              |                      |                     |                      |                       |  |  |  |
| 1089361 001214741                        |                                  |                 | EP Received  | Deemed Void          | 513                 |                      | *                     |  |  |  |
| SPECTROMETRIE DE MASSE AVEC              | GUIDES D'IONS MULTIPOLAIR        | RES             |              |                      |                     |                      |                       |  |  |  |
| 1090412 999534019                        |                                  |                 | EP Validated | Lapsed               | 818                 |                      | 2+                    |  |  |  |

Dans la section « Filter patents », vous pouvez définir un filtre pour afficher les brevets et/ou certificats souhaités. Le bouton « Filter » permet d'appliquer les critères de sélection choisis. Le bouton « Clear » permet de revenir à la liste de base sans filtre.

La section « List of movements » affiche les brevets et/ou certificats sélectionnés. En cliquant sur le titre de la colonne, vous pouvez trier la liste par ordre croissant ou décroissant.

Par brevet ou certificat, vous pouvez consulter les données suivantes :

- Publication Number
- Application Number
- Title
- Applicant Name
- Agent Name
- Milestone
- Legal Status
- **Pending Fees** : si le symbole dans cette colonne est coloré en rouge, une taxe peut être payée pour le brevet en question. En cliquant sur ce symbole, vous pouvez accéder directement à l'onglet « Pending Fees ». Si le symbole est gris, aucune taxe ne peut être payée actuellement.
- **Pending Correspondence** : si le symbole dans cette colonne est coloré en rouge, une lettre concernant ce brevet est disponible dans MyPage. En cliquant sur ce symbole, vous pouvez accéder directement à l'onglet « Received Correspondence ».
- Une liste des subsidiary users qui ont accès à ce brevet ou certificat.

À l'aide du bouton « Export list », vous pouvez télécharger la liste des brevets et/ou certificats affichés, en fonction du filtre éventuellement choisi.

En cliquant sur un numéro de brevet ou de certificat dans la liste, vous pouvez consulter les données bibliographiques correspondantes et certains documents présents dans le dossier électronique (« Patent details »).

Pour les brevets nationaux : les documents relatifs aux demandes ouvertes et en cours de traitement à partir du 08/05/2019 deviendront progressivement accessibles lors du traitement de la demande<sup>2</sup>. Les documents concernant les demandes qui ont déjà fait l'objet d'une publication ou d'une délivrance entre le 22/09/2014<sup>3</sup> et du 08/05/2019 ne sont pas accessibles via My Page mais peuvent être consultés dans le Registre public belge (ci-après, eRegister).

Pour les certificats complémentaires de protection (ci-après, CCP) : les documents relatifs aux (demandes de) CCP déposés à partir du 22/09/2014 sont disponibles via MyPage. Les documents relatifs aux demandes de CCP déposées avant le 22/09/2014 et qui sont encore en cours de traitement, sont progressivement rendus accessibles via MyPage au cours du traitement du dossier. Enfin les documents relatifs à des demandes de CCP déposées avant le 22/09/2014 et qui n'étaient plus en cours de traitement ne sont pas accessibles via MyPage mais peuvent être consultés dans eRegister.

Pour les brevets européens : les documents relatifs aux brevets européens délivrés et désignant la Belgique qui étaient en vigueur le 22/09/2014 ou à partir de cette date, ainsi que les documents relatifs à une traduction des revendications des demandes de brevets européens publiées et désignant la Belgique et dont l'enregistrement et la publication ont été demandés et acceptés à partir du 22/09/2014.

<sup>&</sup>lt;sup>2</sup> Pour les demandes qui sont rejetés ou retirés, les documents seront disponibles lors du traitement de la demande ou lors du rejet ou retrait.

<sup>&</sup>lt;sup>3</sup> Date d'introduction du Benelux Patent Platform en Belgique.

Pour les demandes de brevet européen, également appelés European Patent Applications (ciaprès, EPA), et les demandes de brevet international, également appelés Patent Cooperation Treaty (ci-après, PCT) : les documents relatifs à ces demandes déposées auprès de l'Office belge de la Propriété Intellectuelle jusqu'au 31/03/2018 ne sont pas accessibles via MyPage.

En plus seront également accessibles via Mypage l'ensemble des documents liés à des Requests for Change (ci-après, RFC), et en cas de requête en restauration, la notification de la décision acceptant ou refusant cette requête.

## 5.4. Onglet Pending Fees

Dans cette section, quatre sous-onglets sont disponibles, en fonction de l'accès accordé :

- My pending fees : accès portfolio
- 3<sup>rd</sup> party fees : accès payeur
- My payment orders : accès payeur
- My payment list: accès payeur

Veuillez noter que les taxes annuelles de maintien en vigueur des brevets européens à effet unitaire ne sont pas visibles dans MyPage. En effet, ces taxes doivent être payées à l'Office européen des brevets et non à l'Office belge de la Propriété Intellectuelle.

## 5.4.1. My pending fees

Ici vous pouvez consulter les taxes dues dans les dossiers qui vous ont été attribués.

| en fr ni de Other official information and services: www.belgium.be               |                                |                   |                                                                                         |                                          |                  |                                       |                          | be   |  |
|-----------------------------------------------------------------------------------|--------------------------------|-------------------|-----------------------------------------------------------------------------------------|------------------------------------------|------------------|---------------------------------------|--------------------------|------|--|
|                                                                                   |                                |                   |                                                                                         |                                          |                  |                                       |                          |      |  |
|                                                                                   |                                | Logged in as:     |                                                                                         | Logout                                   | Change Account   | About MyPage Help                     | Contact   A A            | Ā    |  |
| Current Accounts                                                                  | Portfolio                      | Pending Fee       | s                                                                                       | Bulk Payments                            | Received         | I Correspondence                      | User Managemen           | t    |  |
| My pending fees                                                                   | 3rd party fees                 | My payment orders | My Paym                                                                                 | ent List                                 |                  |                                       |                          |      |  |
| A Filter Pending fees                                                             |                                |                   |                                                                                         |                                          |                  |                                       |                          |      |  |
| Fee Type:<br>Publication Number:<br>Application Number:<br>Application Reference: |                                | ~                 | <ul> <li>?</li> <li>?</li> <li>?</li> <li>?</li> <li>?</li> <li>?</li> <li>?</li> </ul> | ue Date:<br>pplicant Name:<br>gent Name: |                  | I III III III III III III III III III |                          | ???  |  |
| List of pending fee                                                               | es<br>Add to 'My Payment List' |                   |                                                                                         |                                          |                  |                                       | Filter Cle               | ar   |  |
| <b>Бее Туре</b>                                                                   | Total Amount                   | Status            | Due Date                                                                                |                                          | Publication Numb | per Applicati                         | ion Number               |      |  |
| EPV Annual Fee: 7                                                                 | 800,00                         | Requested         | 31/08/2014                                                                              | 1                                        | 1002531          | 08829172                              | 29                       |      |  |
| EPV Annual Fee: 8                                                                 | 800,00                         | Requested         | 31/12/2014                                                                              | 1                                        | 1002311          | 07866237                              | 76                       |      |  |
| EPV Annual Fee: 12                                                                | 240,00                         | Requested         | 01/06/2015                                                                              | 1                                        | 1000230          | 04735158                              | 80                       |      |  |
| EPV Annual Fee: 10                                                                | 185,00                         | Requested         | 01/06/2015                                                                              | 1                                        | 1000232          | 06114079                              | 94                       |      |  |
| EPV Annual Fee: 13                                                                | 275,00                         | Requested         | 01/06/2015                                                                              | 1                                        | 1000020          | 03725957                              | 79                       |      |  |
| EPV Annual Fee: 16                                                                | 400,00                         | Requested         | 01/06/2015                                                                              | 1                                        | 1101262          | 00940283                              | 35                       |      |  |
| EPV Annual Fee: 10                                                                | 185,00                         | Requested         | 01/06/2015                                                                              | 1                                        | 1000231          | 06011125                              | i9                       |      |  |
| EPV Annual Fee: 10                                                                | 185,00                         | Requested         | 30/06/2015                                                                              | 1                                        | 1000234          | 06763680                              | J3                       |      |  |
| EPV Annual Fee: 10                                                                | 275.00                         | Dequested         | 31/07/2015                                                                              |                                          | 1000235          | 0304702                               | 24                       |      |  |
| 10 V  4 4 Page                                                                    | 1 of 3                         | roqueateu         | 51.5112013                                                                              |                                          |                  | Dis                                   | playing 1 to 10 of 22 it | tems |  |

Dans la section « Filter Pending Fees », vous pouvez définir un filtre pour afficher les taxes souhaitées. Le bouton « Filter » permet d'appliquer les critères de sélection choisis. Le bouton « Clear » permet de revenir à la liste de base sans filtre.

La section « List of pending fees » affiche les taxes sélectionnées. En cliquant sur le titre de la colonne, vous pouvez trier la liste par ordre croissant ou décroissant.

Par taxe, vous pouvez consulter les données suivantes :

- Fee Type
- Total Amount
- Status
- Due Date
- Publication Number
- Application Number

À l'aide du bouton « Export list », vous pouvez télécharger la liste des taxes affichées, en fonction du filtre éventuellement choisi.

Les fonctionnalités ci-dessous sont uniquement disponibles si vous disposez à la fois d'un accès portfolio et d'un accès payeur.

Après avoir coché une ou plusieurs annuités et/ou surtaxes :

- Le bouton « Make Payment Order » vous permet de créer un ordre de paiement pour cette sélection.
- Le bouton « Add to 'My Payment List' » vous permet d'ajouter cette sélection à une liste des taxes à payer. Vous pouvez consulter cette liste dans le sous-onglet « My Payment List ».

## 5.4.2. 3rd party fees

lci vous pouvez consulter toutes les taxes dues et créer un ordre de paiement pour les payer avec votre compte courant, même si ces taxes sont dues dans des dossiers qui ne vous ont pas été attribués.

| en fr ni de                |                  |                  |                 | Other official information and service | es: www.belgium.be           |  |  |  |  |
|----------------------------|------------------|------------------|-----------------|----------------------------------------|------------------------------|--|--|--|--|
|                            |                  |                  |                 |                                        |                              |  |  |  |  |
|                            |                  | Logged in as:    | Loqout Cha      | nge Account   About MyPage   Help      | Contact   A A A              |  |  |  |  |
| Current Accounts           | Portfolio        | Pending Fees     | Bulk Payments   | Received Correspondence                | User Management              |  |  |  |  |
| My pending fees            | 3rd party fees M | y payment orders | ly Payment List |                                        |                              |  |  |  |  |
| Search for third party fee | \$               |                  |                 |                                        |                              |  |  |  |  |
| Fee Type:                  |                  | ♥ ?              | Due Date:       | <b></b>                                |                              |  |  |  |  |
| Publication Number:        |                  | ?                | Applicant Name: |                                        | ?                            |  |  |  |  |
| Application Number:        |                  | ?                | Agent Name:     |                                        | ?                            |  |  |  |  |
|                            |                  |                  |                 |                                        | Filter Clear                 |  |  |  |  |
| List of third party fees   |                  |                  |                 |                                        |                              |  |  |  |  |
| <b>Гее Туре</b>            | Total Amount     | Status           | Due Date Publi  | cation Number Applica                  | ation Number                 |  |  |  |  |
| 10 🗸 📢 🖣 Page 0            | of 0 🕨 🕨         |                  |                 |                                        | Displaying 0 to 0 of 0 items |  |  |  |  |

Dans la section « Search for third party fees », vous pouvez définir un filtre pour afficher les taxes souhaitées. Le bouton « Filter » permet d'appliquer les critères de sélection choisis. Le bouton « Clear » permet de revenir à la liste de base sans filtre.

La section « List of third party fees » affiche les données sélectionnées. En cliquant sur le titre de la colonne, vous pouvez trier la liste par ordre croissant ou décroissant.

Par taxe, vous pouvez consulter les données suivantes :

- Fee type
- Total Amount
- Status
- Due Date
- Publication Number
- Application Number

À l'aide du bouton « Export list », vous pouvez télécharger la liste des taxes affichées, en fonction du filtre éventuellement choisi.

Après avoir coché une ou plusieurs annuités et/ou surtaxes :

- Le bouton « Make Payment Order » vous permet de créer un ordre de paiement pour cette sélection.
- Le bouton « Add to 'My Payment List' vous permet d'ajouter cette sélection à une liste des taxes à payer. Vous pouvez consulter cette liste dans le sous-onglet « My Payment List ».

### 5.4.3. My payment orders

lci vous pouvez :

- Vérifier le statut des ordres de paiement que vous avez créés dans les autres sous-onglets et
- Consulter les quittances et les rapports de traitement de vos ordres de paiement.

| en fr nl de                |                |                      | Other officia          | I information and services: <u>www.belgium.be</u> |
|----------------------------|----------------|----------------------|------------------------|---------------------------------------------------|
| econ                       | omie           | ⊃ - MyPage           |                        |                                                   |
|                            |                | Logged in as:        | Logout Change Account  | About MyPage   Help   Contact   A A A             |
| Current Accounts           | Portfolio      | Pending Fees         | Bulk Payments Received | Correspondence User Management                    |
| My pending fees            | 3rd party fees | My payment orders My | Payment List           |                                                   |
| A Filter my payment orders | 3              |                      |                        |                                                   |
| Creation Date:             |                |                      | Payment Order Status:  | ♥ ?                                               |
| Debit Date:                |                |                      |                        |                                                   |
|                            |                |                      |                        | Filter Clear                                      |
|                            |                |                      |                        | -                                                 |
| List of payment orde       | ers            |                      |                        | Export list                                       |
| Download reports           |                |                      |                        |                                                   |
| Reference                  | Creation Date  | e Debit Date         | Status                 | Reports                                           |
|                            | 16/01/2024     | 16/01/2024           | Pending Processing     | <b>e</b> 🗉 🗊 🗇                                    |
|                            | 01/06/2023     | 01/06/2023           | Processed              | 🐴 🖺 🥅 🗇                                           |
|                            | 26/08/2022     | 26/08/2022           | Pending Processing     | P 🖺 🥅 🗇                                           |
|                            | 19/11/2021     | 19/11/2021           | Pending Processing     |                                                   |
|                            | 26/05/2021     | 26/05/2021           | Processed              | 🎒 🗐 🗇                                             |
|                            | 07/10/2020     | 07/10/2020           | Processed              | <b>e</b> i i i i                                  |
|                            | 02/10/2020     | 02/10/2020           | Processed              | 🎒 🖭 🗇                                             |
|                            | 03/09/2020     | 03/09/2020           | Processed              | <b>2</b> 🖲 🥅 🗇                                    |
|                            | 02/09/2020     | 02/09/2020           | Pending Processing     |                                                   |
|                            | 02/09/2020     | 02/09/2020           | Pending Processing     | <b>e</b> e 📰 🗇                                    |
| 10 🗸 📢 🖣 Page 1            | of 7 🕨 🕨       |                      |                        | Displaying 1 to 10 of 67 items                    |

Dans la section « Filter movements », vous pouvez définir un filtre pour afficher les ordres de paiement souhaités. Le bouton « Filter » permet d'appliquer les critères de sélection choisis. Le bouton « Clear » permet de revenir à la liste de base sans filtre.

La section « List of payment orders » affiche les données sélectionnées. En cliquant sur le titre de la colonne, vous pouvez trier la liste par ordre croissant ou décroissant.

Par ordre de paiement, vous pouvez consulter les données suivantes :

- Reference
- Creation Date : la date à laquelle l'ordre de paiement a été créé.
- **Debit Date** : la date à laquelle le montant de l'ordre de paiement sera débité. Si vous avez indiqué une « Debit Later Date », cette date sera la « Debit Date » Si vous n'avez pas choisi une « Debit Later Date », la « Debit Date » sera identique à la « Creation Date ».
- Status
- Reports

À l'aide du bouton « Export list », vous pouvez télécharger la liste des ordres de paiement affichés, en fonction du filtre éventuellement choisi.

Les rapports (Reports) sont disponibles en format pdf, Excel ou CSV via le bouton « Download reports » ou via les boutons dans la dernière colonne. Vous pouvez également télécharger les trois formats en une fois en cliquant sur le dernier bouton.

### 5.4.4. My payment list

Ici vous trouverez les taxes que vous avez sélectionnées dans les onglets « My pending fees » et « 3rd party fees » à l'aide du bouton « Add to 'My Payment List' ». Vous pouvez alors indiquer lesquelles de ces taxes vous souhaitez payer en les cochant et en cliquant ensuite sur « Make Payment Order ». À l'aide du bouton « Remove Fees » vous pouvez supprimer les taxes sélectionnées.

| en fr ni de        | en If in de Other official information and services: www.belgium.be |        |           |               |                       |                |                              |  |
|--------------------|---------------------------------------------------------------------|--------|-----------|---------------|-----------------------|----------------|------------------------------|--|
|                    |                                                                     |        |           |               |                       |                |                              |  |
|                    |                                                                     | Logged | in as:    | Loqout Char   | nge Account   About M | lyPage   Help  |                              |  |
| Current Accounts   | Portfolio                                                           | Pendir | g Fees Bu | lk Payments   | Received Corresp      | ondence        | User Management              |  |
| My pending fees    | My pending fees     3rd party fees     My payment orders            |        |           |               |                       |                |                              |  |
| Make Payment Order | Remove Fees                                                         |        |           |               |                       |                |                              |  |
| <b>Гее Туре</b>    | Total Amount                                                        | Status | Due Date  | Publication N | Number Ap             | plication Numl | per Action                   |  |
| 50 V   Page 0      | of 0 🕨 🕨 C                                                          |        |           |               |                       |                | Displaying 0 to 0 of 0 items |  |

Par taxe, vous pouvez consulter les données suivantes :

- Fee Type
- Total Amount
- Status
- Due Date
- Publication Number
- Application Number
- Action

## 5.5. Onglet Bulk Payments

Cet onglet est visible si vous disposez d'un accès payeur.

Vous pouvez y :

- Envoyer un fichier XML à l'Office contenant des ordres de paiement pour un maximum de 500 brevets et/ou certificats et
- Consulter et télécharger un résumé de ces ordres.

| en fr ni de           |                       |                |               | Other official information and | services: www.belgium.be       |  |  |  |  |
|-----------------------|-----------------------|----------------|---------------|--------------------------------|--------------------------------|--|--|--|--|
| econon                | economie BPP - MyPage |                |               |                                |                                |  |  |  |  |
|                       |                       | Logged in as:  | Logout        | Change Account   About MyPage  | Help   Contact   A A A         |  |  |  |  |
| Current Accounts      | Portfolio             | Pending Fees   | Bulk Payments | Received Correspondence        | ce User Management             |  |  |  |  |
|                       |                       |                |               |                                | 🚳 Make bulk payment            |  |  |  |  |
| Filter bulk payments  |                       |                |               |                                |                                |  |  |  |  |
| Reference:            |                       | ?              | Status:       |                                | ♥ ?                            |  |  |  |  |
| Upload Date:          |                       | ⊞ ?            |               |                                |                                |  |  |  |  |
| List of bulk payments |                       |                |               |                                | Export list                    |  |  |  |  |
| Reference             | Upload Date           | Status         |               | Reports                        |                                |  |  |  |  |
| ANB031                | 20/05/2021            | Processed      |               | P 🖻 🥅 🗇                        |                                |  |  |  |  |
| ANB030                | 08/02/2021            | Pending Proces | sing          | A 🖻 📰 🗇                        |                                |  |  |  |  |
| Testing               | 28/04/2020            | Processed      |               | A 🗐 🗐                          |                                |  |  |  |  |
| Testing               | 24/04/2020            | Pending Proces | sing          | P 🖲 🗐 🗇                        |                                |  |  |  |  |
| doeterniettoe         | 26/11/2019            | Pending Proces | sing          | P 🖻 🛅 🗇                        |                                |  |  |  |  |
| Wim18181              | 06/11/2019            | Processed      |               | P 🖹 🛅 🗇                        |                                |  |  |  |  |
| Wim14991              | 25/02/2019            | Processed      |               | P 🗇                            |                                |  |  |  |  |
| PRESENTATION 2604     | 26/06/2018            | Pending Proces | sing          | <b>P</b>                       |                                |  |  |  |  |
| Presentation 26-03    | 26/06/2018            | Pending Proces | sing          | <b>P</b>                       |                                |  |  |  |  |
| PRESENTATION26-01     | 26/06/2018            | Pending Proces | sing          | <b>A</b>                       |                                |  |  |  |  |
| 10 V   Page 1 of 3    | ► ►I                  |                |               |                                | Displaying 1 to 10 of 30 items |  |  |  |  |

Dans la section « Filter bulk payments », vous pouvez définir un filtre pour afficher les « bulk payments » souhaités. Le bouton « Filter » permet d'appliquer les critères de sélection choisis. Le bouton « Clear » permet de revenir à la liste de base sans filtre.

La section « List of bulk payments » affiche les données sélectionnées. En cliquant sur le titre de la colonne, vous pouvez trier la liste par ordre croissant ou décroissant.

Par « bulk payment », vous pouvez consulter les données suivantes :

- Reference : la référence qui correspond au « bulk payment ».
- Upload Date
- Status
- Reports

À l'aide du bouton « Export list », vous pouvez télécharger la liste des « bulk payments » affichés, en fonction du filtre éventuellement choisi.

Les rapports (Reports) sont disponibles en format pdf, Excel ou CSV via le bouton « Download reports » ou via les boutons dans la dernière colonne. Vous pouvez également télécharger les trois formats en une fois en cliquant sur le dernier bouton.

## 5.5.1. Envoyer un fichier XML

L'annexe 1 fournit de plus amples informations pour concevoir un fichier XML et sur certains problèmes fréquents.

Pour charger un fichier, cliquez sur « Make Bulk Payment » dans le coin supérieur droit.

| en fr nl de                              |                |                    | Other official information and services: www.belgium.be         |
|------------------------------------------|----------------|--------------------|-----------------------------------------------------------------|
| econor                                   | nie   врр - Му | Page               |                                                                 |
|                                          |                | Logged in as:      | Logout   Change Account   About MyPage   Help   Contact   A A A |
| Current Accounts                         | Portfolio      | Pending Fees Bulk  | Payments Received Correspondence User Management                |
|                                          |                |                    | 🐺 Make bulk payment                                             |
| <ul> <li>Filter bulk payments</li> </ul> |                |                    |                                                                 |
| Reference:                               |                | ? Status:          | ✓ ?                                                             |
| Upload Date:                             |                |                    |                                                                 |
| List of bulk payments                    |                |                    | Export list                                                     |
| Reference                                | Upload Date    | Status             | Reports                                                         |
| ANB031                                   | 20/05/2021     | Processed          | <b>e</b> 🖻 🥅 🇇                                                  |
| ANB030                                   | 08/02/2021     | Pending Processing | <b>e</b> @ 📠 🇇                                                  |
| Testing                                  | 28/04/2020     | Processed          | 🕘 🕮 🥅                                                           |
| Testing                                  | 24/04/2020     | Pending Processing | <b>e e i</b>                                                    |
| doeterniettoe                            | 26/11/2019     | Pending Processing | e 🖻 🧰 🇇                                                         |
| Wim18181                                 | 06/11/2019     | Processed          |                                                                 |
| Wim14991                                 | 25/02/2019     | Processed          | ₽ <b>0</b>                                                      |
| PRESENTATION 2604                        | 26/06/2018     | Pending Processing |                                                                 |
| Presentation 26-03                       | 26/06/2018     | Pending Processing |                                                                 |
| PRESENTATION26-01                        | 26/06/2018     | Pending Processing |                                                                 |
| 10 V   Page 1 of 3                       | ► ►I           |                    | Displaying 1 to 10 of 30 items                                  |

Le système vous demandera alors de confirmer le numéro de compte à utiliser (si vous ne disposez que d'un seul compte courant, c'est le choix par défaut) et de charger le fichier dans la section « Payment file ».

| Make bulk payment |                                                                                                    |
|-------------------|----------------------------------------------------------------------------------------------------|
| Account number:   | <ul> <li>ACU0000000027</li> <li>ACU0000000001</li> <li>ACU0000000003</li> <li>ACU0000000088</li> </ul> |
| Payment file:     | Bestand kiezen Geen bestand gekozen                                                                    |
|                   | Confirm Cancel                                                                                         |

Une fois le fichier XML rajouté, vous recevrez une confirmation que l'ordre de paiement a été enregistré.

Veuillez noter que certaines erreurs dans le fichier XML peuvent entraîner le rejet du fichier. D'autres erreurs n'entraînent pas de rejet à ce stade, mais peuvent entraîner le rejet de certaines lignes de l'ordre de paiement.

# 5.6. Onglet Received Correspondence

Cet onglet est visible pour tous les utilisateurs de MyPage.

Vous pouvez y consulter, en format numérique, les lettres concernant vos paiements (par exemple, des annuités, des remboursements, etc.) que vous recevez de l'Office.

| en   | fr nl de                                                                                            |              |                      |                              |                 | Other official info  | ormation and service | es: www.belgium.be |
|------|----------------------------------------------------------------------------------------------------|--------------|----------------------|------------------------------|-----------------|----------------------|----------------------|--------------------|
| K    | eco                                                                                                 | onom         |                      | age                          |                 |                      |                      |                    |
|      |                                                                                                    |              |                      | Logged in as:                | Logout          | Change Account   Abo | out MyPage   Help    | Contact            |
| c    | Current Accoun                                                                                      | ts           | Portfolio            | Pending Fees                 | Bulk Payments   | Received Cor         | respondence          | User Management    |
|      | Filter letters/not                                                                                  | ifications   |                      |                              |                 |                      |                      |                    |
| Let  | ter/Notification Tv                                                                                 | pe:          |                      | × ?                          | Sending Method: |                      |                      | ~ ?                |
| Dat  | e Sent:                                                                                             |              |                      |                              | Case Number:    |                      |                      | ?                  |
| Ref  | erence:                                                                                             |              |                      | ?                            |                 |                      |                      |                    |
| List | t of letters/r                                                                                      | notification | s                    |                              |                 |                      |                      | Filler Clear       |
|      | Manage folders                                                                                      | 🛃 Downlo     | bad 🏲 Mark as unread | i                            |                 |                      |                      |                    |
|      | Letter/Notifica<br>tion Type                                                                        | Date Sent    | Reference Sending    | Method Application<br>Number | n Attachments   | Read by Username     | Read by Date         | Actions            |
|      | Letter<br>accompanyin<br>g Payment<br>Receipts and<br>Processing<br>Report<br>(Electronic)          | 09/04/2024   | POST                 |                              | 22              |                      |                      | → P* ★ Ø           |
|      | PAYM002M -<br>Letter<br>accompanying<br>Payment<br>Receipts and<br>Processing<br>report<br>(Manual) | 13/10/2023   | POST                 |                              | ٩               | -                    | 10/11/2023           | <b>≁</b> № ≜ Ø     |
|      | PAYM002M -<br>Letter<br>accompanying<br>Payment                                                     | 14/09/2023   | POST                 |                              |                 |                      | 08/03/2024           | → P* ▲ Ø           |

Dans la section « Filter letters/notifications », vous pouvez définir un filtre pour afficher les documents souhaités. Le bouton « Filter » permet d'appliquer les critères de sélection choisis. Le bouton « Clear » permet de revenir à la liste de base sans filtre.

La section « List of letters/notifications » affiche les données sélectionnées. En cliquant sur le titre de la colonne, vous pouvez trier la liste par ordre croissant ou décroissant.

Par document, vous pouvez consulter les données suivantes :

- Letter/Notification Type
- Date Sent
- Reference : la référence indiquée dans la lettre comme « Votre référence ».

- Sending Method
- Case Number/Application Number : le filtre « Case Number » se réfère à la colonne « Application Number ». Les données seront remplies si la lettre ne concerne qu'un seul titre de propriété intellectuelle.
- Attachments : les documents éventuellement joints au courrier. Vous pouvez les ouvrir en cliquant sur les icônes dans cette colonne.
- Read by Username
- Read by Date
- Actions

À l'aide du bouton « Export list », vous pouvez télécharger la liste des documents affichés, en fonction du filtre éventuellement choisi.

Vous pouvez utiliser les boutons en dessus de la liste pour :

- Créer des fardes (Manage folders) ;
- Télécharger des lettres, jusqu'à dix en une fois (Download) et
- Marquer une lettre comme non lue (Mark as unread).

Dans la dernière colonne, vous trouverez également des boutons pour effectuer certaines actions :

- La flèche rouge « Quick Reply » vous permet d'envoyer une réponse à la lettre directement à l'Office.
- Le drapeau rouge « Mark a unread » vous permet de marquer la lettre comme non lue.
- La cloche « Create/Edit Reminder » vous permet d'ajouter ou de modifier un rappel. Si le symbole est rouge, un rappel a été défini.
- La case à cocher « Not Handled » est automatiquement rouge s'il s'agit d'une nouvelle lettre. Si vous l'avez traitée, vous pouvez décocher ce symbole.

## 5.7. Onglet User Management

Cet onglet n'est visible que si vous êtes désigné comme « parent user » ou si les droits d'accès « USERMANAGEMENT\_SUPER\_USER » ou « MYPAGE\_SUPER\_USER » vous ont été attribués en tant que « subsidiary user ».

Vous pouvez y gérer les droits d'accès des membres de votre équipe. Cet onglet montre ainsi une vue d'ensemble des utilisateurs au sein de votre propre structure.

## 5.7.1. Aperçu des différents sous-onglets

#### **Onglet Subsidiary users**

Vous trouverez ici une vue d'ensemble de tous les utilisateurs existants. Les données personnelles, le statut et le profil sont affichés pour chaque utilisateur :

- Activated : l'accès de l'utilisateur est activé et celui-ci peut utiliser les droits qui lui ont été attribués.
- **Pending activation** : le « subsidiary user » doit encore valider l'accès par le biais de l'e-mail d'activation.
- Suspended : les droits précédemment attribués à l'utilisateur sont temporairement suspendus.
- Deleted : l'accès de l'utilisateur a été définitivement supprimé.

Cet onglet permet également d'ajouter, de supprimer ou de modifier les données des utilisateurs.

| en fr nl de           |                |                                   |                         | Other official information | on and services: www.belgium.be |
|-----------------------|----------------|-----------------------------------|-------------------------|----------------------------|---------------------------------|
| econ                  | omie   BPP - I | MyPage                            |                         |                            |                                 |
|                       |                | Logged in as:                     | Logout   Q              | Change Account   About My  | Page   Help   Contact   (A) (A) |
| Current Accounts      | Portfolio      | Pending Fees                      | Bulk Payments           | Received Correspo          | ndence <u>User Management</u>   |
| Subsidiary users      | User profiles  | Ongoing requests                  |                         |                            |                                 |
|                       |                |                                   |                         |                            | Le Create New Subsidiary User   |
| Filter list           |                |                                   |                         |                            |                                 |
| Name:                 |                | ?                                 | Account status:         |                            | v ?                             |
| Username:             |                | ?                                 | Profile:                |                            | ?                               |
| Email:                |                | ?                                 |                         |                            |                                 |
| Show only deleted sub | sidiary users  |                                   |                         |                            |                                 |
|                       |                |                                   |                         |                            | Filter Clear                    |
| List of subsidiary us | sers           |                                   |                         |                            | Export list                     |
| Name                  | Username       | Email                             | Accou                   | unt status                 | Profile                         |
|                       |                |                                   | Suspe                   | nded                       | super user                      |
| Isabelle Henne        |                |                                   | Activa                  | ted                        | super user                      |
| Melissa Maho          | melissamaho    |                                   | Activa                  | ted                        | super user                      |
|                       | melissa        | piie.bpp-<br>ecorresponden<br>.be | ce@economie.fgov Activa | ted                        | super user                      |
| 10 v    Page 1        | of 1 🕨 🔰       |                                   |                         |                            | Displaying 1 to 4 of 4 items    |

#### **Onglet User profiles**

Vous trouverez ici un aperçu des différents profils d'utilisateurs qui peuvent être attribués aux « subsidiary users ». Vous pouvez également créer de nouveaux profils d'utilisateur ou modifier des profils existants.

Un profil d'utilisateur contient les différents droits d'accès dont dispose un utilisateur ayant ce profil. L'annexe 2 fournit plus d'informations sur les droits d'accès possibles (« Access rights »).

Le nombre de profils est illimité, vous pouvez donc créer un profil pour chaque type d'employé.

| en fr ni de                     |               |                  |                     | Other official information and service                                                                                                    | es: <u>www.belgium.be</u>    |
|---------------------------------|---------------|------------------|---------------------|----------------------------------------------------------------------------------------------------|------------------------------|
| econo                           | omie BPP-     | MyPage           |                     |                                                                                                    |                              |
|                                 |               | Logged in as:    | Logout   C          | thange Account   About MyPage   Help                                                                                                    |                              |
| Current Accounts                | Portfolio     | Pending Fees     | Bulk Payments       | Received Correspondence                                                                                                    | User Management              |
| Subsidiary users                | User profiles | Ongoing requests |                     |                                                                                                    |                              |
|                                 |               |                  |                     |                                                                                                    | Create new user profile      |
| <ul> <li>Filter list</li> </ul> |               |                  |                     |                                                                                                    |                              |
| Profile name:                   |               | ?                | Access rights code: |                                                                                                    | ?                            |
| Profile description:            |               | 2                |                     | MyPage<br>MYPAGE_SUPER_USER<br>Account_Details<br>Account_VEW_USER<br>Account_SUPER_USER<br>Current_Account<br>BALANCE_VEW_USER<br>CURRENT_ACCOUNT_BALANCE_VEV<br>CURRENT_ACCOUNT_BALANCE_VEV | V_USER                       |
|                                 |               |                  |                     |                                                                                                    | Filter Clear                 |
| List of user profiles           |               |                  |                     |                                                                                                    | Export list                  |
| Profile name                    |               |                  | Profile description |                                                                                                    |                              |
| portfolio                       |               |                  |                     |                                                                                                    |                              |
| super user                      |               |                  |                     |                                                                                                    |                              |
| 10 v  4 4 Page 1                | of1 🕨 🕨       |                  |                     |                                                                                                    | Displaying 1 to 2 of 2 items |

#### Onglet Ongoing requests

Vous trouverez ici un aperçu des demandes en cours pour les nouveaux « subsidiary users » qui n'ont pas encore cliqué sur le lien d'activation (voir **section 5.7.2.**). Vous pouvez également supprimer des demandes ou annuler une suppression à l'aide des boutons dans la colonne « Actions ».

| en fr nl de      |                 |                  | Other officia           | al information and service | s: <u>www.belgium.be</u>     |  |  |
|------------------|-----------------|------------------|-------------------------|----------------------------|------------------------------|--|--|
|                  |                 |                  |                         |                            |                              |  |  |
|                  |                 | Logged in as:    | Logout   Change Account | About MyPage Help          |                              |  |  |
| Current Accounts | Portfolio       | Pending Fees     | Bulk Payments Received  | Correspondence             | User Management              |  |  |
| Subsidiary users | User profiles C | ongoing requests |                         |                            |                              |  |  |
| Email            | Prof            | īle              | Creation Date           | Request Status             | Actions                      |  |  |
|                  | supe            | er user          | 2025-02-11 15:50:52     | Deleted                    | Un-delete                    |  |  |
|                  | portf           | iolio            | 2025-02-11 15:55:08     | Pending Activation         | Delete                       |  |  |
| 10 V   A Page 1  | of 1 🕨 🕨 🕏      |                  |                         | I                          | Displaying 1 to 2 of 2 items |  |  |

## 5.7.2. Créer un nouveau « subsidiary user »

**<u>Remarque</u>** : il est très important que le « parent user » et le « subsidiary user » saisissent toujours la même adresse e-mail pour que le système puisse établir le lien entre la demande du « parent user » et l'activation par le « subsidiary user ».

#### Etape 1 : créer un profil

Ouvrez l'onglet « User profiles » et cliquez ensuite sur le bouton « Create user profile ».

| en fr nl de                           |                 |                 |                     | Other official information and services: www.belgium.be                                                                                                    | be      |
|---------------------------------------|-----------------|-----------------|---------------------|----------------------------------------------------------------------------------------------------|---------|
| econo                                 | mie BPP-        | MyPage          |                     |                                                                                                    |         |
|                                       |                 | Logged in as:   | Logout              | Change Account   About MyPage   Help   Contact   (A) (A)                                                                                                    | A       |
| Current Accounts                      | Portfolio       | Pending Fees    | Bulk Payments       | Received Correspondence User Managemen                                                                                                    | t       |
| Subsidiary users                      | User profiles C | ngoing requests |                     |                                                                                                    |         |
|                                       |                 |                 |                     | Create new user profile                                                                                                    | •       |
| Filter list                           |                 |                 |                     |                                                                                                    |         |
| Profile name:<br>Profile description: |                 | 9               | Access rights code: | MyPage MyPAGE_SUPER_USER Account Details ACCOUNT_VIEW_USER ACCOUNT_SUPER_USER Current Account BALANCE_VIEW_USER CURRENT_ACCOUNT_BALANCE_VIEW_USER CURRENT_ACCOUNT_SUPER_USER Particula | ?       |
| List of user profiles                 |                 |                 |                     | Filter Cle                                                                                                    | rt list |
| Profile name     portfolio            | _               | _               | Profile description |                                                                                                    |         |
| 10 x ld d Page 1 of                   | f1 N NI         |                 |                     | Dipoloving 4 to 0 of 0 i                                                                                                    | toms    |

Dans la colonne de gauche, vous pouvez donner un nom et une description au profil. Dans la colonne de droite, vous pouvez sélectionner les différents droits d'accès (Access rights). Les droits sélectionnés seront indiqués en gris.

N'oubliez pas d'enregistrer le profil en cliquant sur « Save ».

| en fr nl de          |                                                    |                       |   |                | Other officia                                                                                                  | al information and servi                                                           | ces: <u>www.belgium</u> | <u></u> |
|----------------------|----------------------------------------------------|-----------------------|---|----------------|----------------------------------------------------------------------------------------------------|------------------------------------------------------------------------------------|-------------------------|---------|
|                      |                                                    |                       |   |                |                                                                                                    |                                                                                    |                         |         |
|                      |                                                    | Logged in as:         |   | Logout         | Change Account                                                                                                 | About MyPage Help                                                                  | o   <u>Contact</u>   A  |         |
| Current Accounts     | Portfolio                                          | Pending Fees          |   | Bulk Payments  | Received                                                                                                    | Correspondence                                                                     | User Manage             | ement   |
| Create user profile  |                                                    |                       |   | Assess Diable: |                                                                                                    |                                                                                    |                         |         |
| Profile description: | payer profile<br>payer profile 1: accoun<br>access | its + current account | ? | ALLESS RIGHTS. | Account Details<br>ACCOUNT_<br>ACCOUNT_S<br>Current Accoun<br>BALANCE_V<br>CURRENT_A<br>Portfolio<br>PORTFOLIO | /IEW_USER<br>SUPER_USER<br>t<br>IEW_USER<br>ICCOUNT_BALANCE_<br>ICCOUNT_SUPER_USER | VIEW_USER               |         |

#### Etape 2 : créer un utilisateur subsidiaire

Retournez à l'onglet « Subsidiary users » en cliquant sur l'onglet principal « User Management » et cliquez ensuite sur le bouton « Create New Subsidiry User ».

| en fr nl de           |               |                          |               |                  | Other offic         | cial information and serv            | vices: www.belgium.be      | be        |
|-----------------------|---------------|--------------------------|---------------|------------------|---------------------|--------------------------------------|----------------------------|-----------|
| econ                  | omie          | MyPage                   |               |                  |                     |                                      |                            |           |
|                       |               | Logged in as:            |               |                  | out   Change Accoun | t   <u>About MyPage</u>   <u>Hel</u> | lp   Contact   A A         | A         |
| Current Accounts      | Portfolio     | Pending Fees             |               | Bulk Payme       | nts Receive         | d Correspondence                     | User Managemen             | t         |
| Subsidiary users      | User profiles | Ongoing requests         |               |                  |                     |                                      |                            |           |
|                       |               |                          |               |                  |                     | 1                                    | Create New Subsidiary User | $\supset$ |
| \land Filter list     |               |                          |               |                  |                     |                                      |                            |           |
| Name:                 |               |                          | ?             | Account status:  |                     |                                      | ~                          | ?         |
| Username:             |               |                          | ?             | Profile:         |                     |                                      |                            | ?         |
| Email:                |               |                          | ?             |                  |                     |                                      |                            |           |
| Show only deleted sub | sidiary users |                          |               |                  |                     |                                      |                            |           |
|                       | -             |                          |               |                  |                     |                                      | Filter Cle                 | ar        |
| List of subsidiary us | sers          |                          |               |                  |                     |                                      | 🖳 Expor                    | t list    |
| Name                  | Username      | Email                    |               |                  | Account status      | Profile                              |                            |           |
|                       |               |                          |               |                  | Suspended           | super u                              | ser                        |           |
| Isabelle Henne        |               |                          |               |                  | Activated           | super u                              | ser                        |           |
| Melissa Maho          | melissamaho   |                          |               |                  | Activated           | super u                              | ser                        |           |
|                       | melissa       | piie.bp<br>ecorre<br>.be | p-<br>sponden | ce@economie.fgov | Activated           | super u                              | ser                        |           |
| 10 v    Page 1        | of 1 🕨 🔰      |                          |               |                  |                     |                                      | Displaying 1 to 4 of 4 it  | ems       |

| Current Accounts     | Portfolio | Pending Fees | Bulk Payments     | Received Correspondence | User Management      |
|----------------------|-----------|--------------|-------------------|-------------------------|----------------------|
| Create new subsidiar | y user    |              |                   |                         |                      |
| Email:*              |           | ?            | Patents:          | Select patents          | ?                    |
|                      |           | <b>†</b>     | Selected Profile: |                         | ?                    |
|                      |           |              |                   | Select Profile          | ?                    |
|                      |           |              |                   | Cr                      | eate new user Cancel |
|                      |           |              |                   |                         |                      |
|                      |           | _            |                   |                         |                      |
|                      |           |              |                   |                         |                      |

#### Remplissez le champ « Email » avec l'adresse e-mail du nouvel utilisateur subsidiaire.

Sélectionnez les brevets(Patents) auxquels l'utilisateur doit avoir accès Cliquez sur « Select Patents ».

| Current Accounts      | Portfolio | Pending Fees | Bulk Payments     | Received Correspondence | User Management      |
|-----------------------|-----------|--------------|-------------------|-------------------------|----------------------|
| Create new subsidiary | / user    |              |                   |                         |                      |
| Email:*               |           | ?            | Patents:          | Select patents          | ?                    |
|                       |           |              | Selected Profile: |                         | ?                    |
|                       |           |              |                   | Select Profile          | ?                    |
|                       |           |              |                   | Cro                     | eate new user Cancel |
|                       |           |              |                   |                         |                      |
|                       |           |              |                   |                         |                      |
|                       |           |              |                   |                         |                      |

Si vous souhaitez donner à l'utilisateur l'accès à <u>tous les titres de propriété intellectuelle actuels et</u> <u>futurs</u> du portefeuille de votre cabinet, vous pouvez utiliser le bouton « Assign all » en bas de page.

Si vous souhaitez donner à l'utilisateur l'accès à <u>certains titres de propriété intellectuelle existants</u>, vous devez sélectionner les brevets appropriés et les ajouter en cliquant sur le bouton « Select ».

| ect patents         |                    |                                                                                                    |
|---------------------|--------------------|----------------------------------------------------------------------------------------------------|
| Publication number: | ? Title:           |                                                                                                    |
|                     |                    |                                                                                                    |
| ist of patents      |                    | Filter Clea                                                                                                    |
| Publication number  | Application number | Title                                                                                                    |
| 0761746             | 961126059          | Poudres inorganiques ultrafines comme ignifuge<br>dans des masses à mouler                                                            |
| 1080976             | 001172667          | Procédure et dispositif pour afficher des alarmes<br>et des demandes d'action                                                         |
| 1089361             | 001214741          | Dispositif électroluminescent organique et<br>méthode de contrôle du spectre d'émission                                               |
| 1090412             | 999534019          | SPECTROMETRIE DE MASSE AVEC GUIDES<br>D'IONS MULTIPOLAIRES                                                                            |
| 1101262             | 009402835          | SOUS-STATION ELECTRIQUE                                                                                                    |
| 1148729             | 011071438          | Méthode et appareil pour décoder un signal vidéo<br>numérique dans un système de vidéo numérique<br>avec insertion d'entêtes factices |
| 1205007             | 120500710          | this is the Title è                                                                                                    |
| 1208378             | 009471350          | DISPOSITIF ET PROCEDE DE DEMASQUAGE<br>ET/OU DE COLORATION D'ANTIGENES                                                                |
| 1220886             | 122088610          | fqqf                                                                                                    |
| 1229934             | 009705161          | COMPOSITIONS ET METHODES DE<br>TRAITEMENT DU CANCER UTILISANT DES<br>IMMUNOCONJUGUES ET DES AGENTS<br>CHIMIOTHERAPEUTIQUES            |
| 10 🗸 📢 Page 1 of 56 | ₩ ¢                | Displaying 1 to 10 of 558 it                                                                                                    |
|                     |                    | Assign All: Salar                                                                                                    |

#### Sélectionnez le profil d'utilisateur (Selected Profile)

Cliquez sur « Select profile ».

| Current Accounts     | Portfolio | Pending Fees | Bulk Payments     | Received Correspondence | User Management    |
|----------------------|-----------|--------------|-------------------|-------------------------|--------------------|
| Create new subsidiar | y user    |              |                   |                         |                    |
| Email:*              |           | ?            | Patents:          | Select patents          | ?                  |
|                      |           |              | Selected Profile: |                         | ?                  |
|                      |           |              |                   | Select Profile          | ?                  |
|                      |           |              |                   | Crea                    | te new user Cancel |
|                      |           |              |                   |                         |                    |
|                      |           |              |                   |                         |                    |
|                      |           |              |                   |                         |                    |

Sélectionnez ensuite l'un des profils créés dans l'onglet « User profiles ».

| Other official information and services: www.belgium.be |            |               |               |                              |                             |
|---------------------------------------------------------|------------|---------------|---------------|------------------------------|-----------------------------|
|                                                         |            | Logged in as: | Logout        | Change Account   About MyPag | je   Help   Contact   A A A |
| Current Accounts                                        | Portfolio  | Pending Fees  | Bulk Payments | Received Correspond          | ence User Management        |
| Profiles:                                               | super user | ×             |               | MyPage MyPAGE_SUPER_USER     |                             |
|                                                         |            |               |               |                              | Save Cancel                 |

Une fois toutes ces informations complétées, vous pouvez créer le nouvel utilisateur en cliquant sur « Create new user ».

|                      |                                 | Logged in as:                   | Logout C          | hange Account About MyPage Help |                    |
|----------------------|---------------------------------|---------------------------------|-------------------|---------------------------------|--------------------|
| Current Accounts     | Portfolio                       | Pending Fees                    | Bulk Payments     | Received Correspondence         | User Management    |
| User has been create | ed successfully and an invitati | on has been sent to the email a | ddress.           |                                 |                    |
| Email:*              | piie.mypage@economi             | e.fgov.be                       | Patents:          | Select patents                  | 2                  |
|                      |                                 |                                 | Selected Profile: | Henne                           | ?                  |
|                      |                                 |                                 |                   | Select Profile                  | ?                  |
|                      |                                 |                                 |                   | Creat                           | te new user Cancel |

## Etape 3 (pour le nouveau subsidiary user) : activer le compte

Un e-mail de confirmation automatique sera envoyé à l'adresse e-mail que le parent user a indiqué dans le champ « Email ». L'utilisateur doit cliquer sur le lien d'activation.

| Dear User,                                                |  |  |
|-----------------------------------------------------------|--|--|
| You have been registered as a subsidiary account of user  |  |  |
| Please click the link below to complete the registration. |  |  |
| https://preprod.mypage.patents.economie.fgov.be/fo-mypage |  |  |
| Yours faithfully,                                         |  |  |
| Office for Intellectual Property                          |  |  |

Une nouvelle fenêtre apparaît affichant les 2 méthodes de connexion. L'utilisateur doit cliquer sur le bouton « Nom d'utilisateur/mot de passe ».

| economie |                                |   |
|----------|--------------------------------|---|
|          | Connectez-vous avec:           |   |
|          | EPO SmartCard ou DigiCert      |   |
|          | Nom d'utilisateur/mot de passe | · |
|          | Administrateur OPRI Login      |   |
|          |                                |   |

Ensuite, l'utilisateur doit cliquer sur le bouton « Registre » pour avoir accès au formulaire d'inscription.

| economie |                                            |
|----------|--------------------------------------------|
|          | Connectez-vous à votre compte              |
|          | Courrier électronique ou nom d'utilisateur |
|          | Mot de passe                               |
|          | Connectez-vous avec le nom d'utilisateur   |
|          | Un nouvel utilisateur ?Registre            |
|          |                                            |
|          |                                            |

| bligatolite                          |                         |                                       |                  |
|--------------------------------------|-------------------------|---------------------------------------|------------------|
| Nom d'utilisateur-                   |                         | Mot de passe-                         |                  |
|                                      | ?                       |                                       | ?                |
| Nom-                                 |                         | Confirmer le mot de passe-            |                  |
|                                      | ?                       |                                       | ?                |
| Courriel-                            |                         | Adresse                               |                  |
|                                      | ?                       |                                       | ?                |
| Code postal                          |                         | Ville                                 |                  |
|                                      | ?                       |                                       | ?                |
| Pays                                 |                         | Téléphone                             |                  |
|                                      | ?                       |                                       | ?                |
|                                      |                         |                                       |                  |
| Veuillez indiquer qui sera la princi | oale personne de contac | t pour la communication MyPage pour c | e compte MyPage: |

Il est essentiel que tous les champs du formulaire soient remplis correctement. Les champs « Nom de contact » et « Courriel de contact » en bas de page ne doivent pas être remplis.

Une fois que l'utilisateur clique sur sauver, une nouvelle fenêtre apparaît :

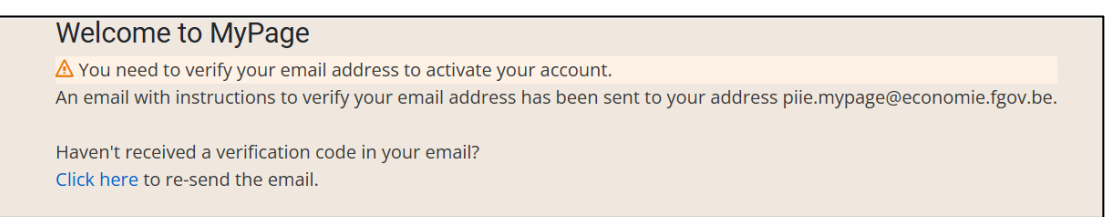

L'utilisateur reçoit un deuxième mail avec un nouveau lien. Il doit cliquer sur ce lien pour afficher la fenêtre sur la page suivante.

# Dear Isabelle, Please click the link below to activate your subsidiary account of user Link to e-mail address verification This link will expire within 30 minutes. If you didnt create this account, just ignore this message. Yours faithfully, Office for Intellectual Property

Your email address has been verified.

« Please click here to sign in to MyPage.

L'utilisateur clique sur ce lien et se retrouve sur la page de connexion. Ensuite, il doit indiquer son adresse mail et le mot de passe choisi lors de l'inscription. Il clique sur le bouton « Sign in with username ».

| econom | ie                                                                                           |
|--------|----------------------------------------------------------------------------------------------|
|        | ❀ Your login attempt timed out. Login will start from the beginning. Sign in to your account |
|        | piie.mypage@economie.fgov.be                                                                 |
|        |                                                                                              |
|        | Sign in with username                                                                        |
|        | New user? Register                                                                           |
|        |                                                                                              |

Il arrive sur la fenêtre de connexion à 2 facteurs (voir section 4.2.)

|                                                           | economie                                                                                                    |
|-----------------------------------------------------------|----------------------------------------------------------------------------------------------------|
| Mobile Aut                                                | nenticator Setup                                                                                                    |
| ▲ You nee<br>1. Install o<br>FreeOTF<br>Microso<br>Google | d to set up Mobile Authenticator to activate your account.<br>ne of the following applications on your mobile:<br>ft Authenticator<br>Authenticator |
| 2. Open th<br>Unable<br>3. Enter th                       | e application and scan the barcode:                                                                                                    |
| Provide                                                   | a Device Name to help you manage your OTP devices.                                                                                                  |
| One-time                                                  | code *                                                                                                    |
| Device Na                                                 | me                                                                                                    |
| Sign out                                                  | from other devices                                                                                                    |
| Sub                                                       |                                                                                                    |

## 5.7.3. Modifier un « subsidiary user » existant

Recherchez l'utilisateur dont vous souhaitez modifier les données et ouvrez-le en cliquant sur son nom.

| en fr nl de                        |                 |                                |                     | Other offic          | ial information and servic | es: www.belgium.be           |
|------------------------------------|-----------------|--------------------------------|---------------------|----------------------|----------------------------|------------------------------|
|                                    |                 |                                |                     |                      |                            |                              |
|                                    |                 | Logged in as:                  | Log                 | out   Change Account | About MyPage Help          | Contact A A                  |
| Current Accounts                   | Portfolio       | Pending Fees                   | Bulk Payme          | nts Receive          | d Correspondence           | User Management              |
| Subsidiary users                   | User profiles O | Ingoing requests               |                     |                      |                            |                              |
|                                    |                 |                                |                     |                      | 🔔 Cr                       | eate New Subsidiary User     |
| Filter list                        |                 |                                |                     |                      |                            |                              |
| Name:                              |                 | ?                              | Account status:     |                      |                            | × ?                          |
| Username:                          |                 | ?                              | Profile:            |                      |                            | ?                            |
| Email:                             |                 | ?                              |                     |                      |                            |                              |
| Show only deleted subsidiary users |                 |                                |                     |                      |                            |                              |
|                                    |                 |                                |                     |                      |                            | Filter Clear                 |
| List of subsidiary u               | sers            |                                |                     |                      |                            | 🖲 Export lis                 |
| Name                               | Username        | Email                          |                     | Account status       | Profile                    |                              |
|                                    |                 |                                |                     | Suspended            | super use                  | r                            |
| Isabelle Henne                     |                 |                                |                     | Activated            | super use                  | r                            |
| Melissa Maho                       | melissamaho     |                                |                     | Activated            | super use                  | r                            |
|                                    | melissa         | piie.bpp-<br>ecorrespon<br>.be | dence@economie.fgov | Activated            | super use                  | r                            |
| 10 v   A Page 1                    | of 1 🕨 🔰        |                                |                     |                      | C                          | Displaying 1 to 4 of 4 items |

Vous pouvez ensuite effectuer diverses actions en cliquant sur les boutons en bas à droite :

- Edit : modifier les coordonnées, les brevets attribués et le profil de l'utilisateur. Pour valider les modifications, cliquez sur « Update ». Pour annuler les modifications, cliquez sur « Cancel ».
- Suspend : suspendre temporairement l'accès d'un utilisateur sans le supprimer. Pour réactiver l'accès, cliquez sur « Un-suspend ».
- Delete : supprimer définitivement l'accès de l'utilisateur.

|                                               |                        | Logged in as:       |   | Logout            | Change Account | About MyPage Hel | p   Contact   A A | A    |
|-----------------------------------------------|------------------------|---------------------|---|-------------------|----------------|------------------|-------------------|------|
| Current Accounts                              | Portfolio              | Pending Fees        |   | Bulk Payments     | Received       | l Correspondence | User Managemer    | nt   |
| Aelissa Maho                                  |                        |                     |   |                   |                |                  |                   |      |
| Name:*                                        | Melissa Maho           |                     | ? | Comments:         |                |                  |                   | 1    |
| Username:*                                    | melissa                |                     | ? |                   |                |                  |                   |      |
| Email:*                                       | pile.bpp-ecorresponden | ce@economie.fgov.be | ? |                   |                |                  | 11                | 1111 |
| Account Status:                               | Activated              |                     | ? | Patents:          |                |                  |                   | . (1 |
|                                               |                        |                     | ? |                   |                | View patents     |                   |      |
| Address:                                      |                        |                     | ? | Selected Profile: |                | super user       |                   | 1    |
| Address:<br>Postal Code:                      |                        |                     |   |                   |                | View Profile     |                   |      |
| Address:<br>Postal Code:<br>Town:             |                        |                     | ? |                   |                |                  |                   |      |
| Address:<br>Postal Code:<br>Town:<br>Country: |                        |                     | ? |                   |                |                  |                   |      |

# Annexes

# Annexe 1: informations sur les fichiers XML

XML signifie « eXtensible Markup Language » : il s'agit d'un langage descriptif utilisé pour organiser des données, dans le but d'échanger des données entre machines.

Dans MyPage, vous pouvez transmettre un fichier XML via l'onglet « Bulk Payments » afin d'envoyer des ordres de paiement pour un maximum de 500 titres de propriété intellectuelle en une fois. Pour plus d'informations, vous pouvez consulter la **section 6.4.1.** « Envoyer un fichier XML ».

## La structure d'un fichier XML

Celle-ci dépend de la méthode d'envoi (par e-mail ou par MyPage). Dans MyPage, les informations relatives à l'identifiant du payeur (Payer DI) et à la date de réception ne sont pas nécessaires.

Sur la page suivante, vous trouverez un exemple de la structure d'un ordre de paiement en format XML pourvu des explications supplémentaires pour chaque champ.

<?xml version="1.0" encoding="UTF-8"?> <PaymentOrder> <DebitLaterDate>DATE</DebitLaterDate> <PaymentOrderReference>REF</PaymentOrderReference> <PaymentOrderRecord> <CaseNumber>NUMBER</CaseNumber> <CaseType>TYPE</CaseType> <Fee> <FeeType>FEECODE</FeeType> <Amount>AMOUNT</Amount> <PenaltyAmount>AMOUNT</PenaltyAmount> </Fee> </PaymentOrderRecord> </PaymentOrderP

#### Aperçu des données dans un fichier XML

| Données relatives à l'ensemble de l'ordre de paiement (en rouge) |                                                                                                    |  |  |
|------------------------------------------------------------------|----------------------------------------------------------------------------------------------------|--|--|
| <paymentorder></paymentorder>                                    | Cette balise indique le début et la fin de l'ordre de paiement.                                                                                          |  |  |
| <debitlaterdate>DATE</debitlaterdate>                            | Il s'agit d'une entrée facultative que vous pouvez utiliser si vous souhaitez débiter l'ordre de paiement à une date ultérieure.                         |  |  |
|                                                                  | Le champ « DATE » ne peut pas dépasser les 5 jours à compter du jour après l'envoi de l'ordre de paiement et doit être formatée comme suit : aaaa-mm-jj. |  |  |
| <paymentorderreference>REF</paymentorderreference>               | Le champ « REF » est la référence que vous avez attribuée à l'ordre de paiement.                                                                         |  |  |

| Données relatives aux taxes à payer (en bleu) |                                                                                                    |  |  |
|-----------------------------------------------|----------------------------------------------------------------------------------------------------|--|--|
| <paymentorderrecord></paymentorderrecord>     | Ce champ est utilisé pour séparer les différentes lignes du fichier XML.                                                                                                    |  |  |
| <casenumber>NUMBER</casenumber>               | Le champ « NUMBER » est le numéro d'identification du titre de propriété intellectuelle pour lequel une taxe est payée.                                                      |  |  |
|                                               | • Pour un brevet national : le numéro de demande en format aaaa/nnnn ou BEaaaa/nnnn*                                                                                         |  |  |
|                                               | • Pour un brevet européen : le numéro de publication en format nnnnnn (sans « EP » devant le numéro)                                                                         |  |  |
|                                               | • Pour un certificat complémentaire de protection (CCP) : le numéro de demande en format aaaaC/nnnn ou nnCnnnn                                                               |  |  |
| <casetype>TYPE</casetype>                     | Le champ « TYPE » est le type de titre de propriété intellectuelle. Cet élément ne doit être indiqué que pour les paiements de surtaxes.                                     |  |  |
|                                               | Pour un brevet national : NP                                                                                                    |  |  |
|                                               | Pour un brevet européen : EPV                                                                                                    |  |  |
|                                               | Pour un certificat complémentaire de protection : SPC                                                                                                    |  |  |
|                                               | Pour un brevet international (Patent Cooperation Treaty): PCT                                                                                                    |  |  |
| <feetype>FEECODE</feetype>                    | Les champ « FEECODE » est le code de paiement.                                                                                                    |  |  |
|                                               | Annuités pour un brevet national : F106 tot F123                                                                                                    |  |  |
|                                               | Annuités pour un brevets européen : F503 tot 520                                                                                                    |  |  |
|                                               | Annuités pour un CCP basé sur un brevet national : F406 tot F410                                                                                                    |  |  |
|                                               | Annuités pour un CCP basé sur un brevet européen : F412 tot F416                                                                                                    |  |  |
| <amount>AMOUNT</amount>                       | Le champ « AMOUNT » est le montant de la taxe exprimé sous forme d'un nombre entier.                                                                                         |  |  |
| <penaltyamount>AMOUNT</penaltyamount>         | Le champ « AMOUNT » est le montant de la <u>sur</u> taxe exprimé sous forme du nombre entier 85 ou 230. Cet élément ne doit être indiqué que pour les paiements de surtaxes. |  |  |

\* pour les brevets nationaux jusqu'au numéro 2014/0656 inclus

\*\* pour les brevets nationaux à partir du numéro BE2014/0656

## Problèmes fréquents lors de l'envoi d'un fichier XML

#### Pour les brevets nationaux

Concernant le champ « NUMBER » :

- Pour les brevets avec un numéro jusqu'au 2014/0656 inclus, la mention « BE » ne peut pas figurer dans le numéro de brevet.
- Pour les brevets avec un numéro à partir du BE2014/0657, la mention « BE » doit obligatoirement être reprise dans le numéro de brevet.
- Le numéro de demande doit être indiqué et pas le numéro de publication.

#### Pour les brevets européens

Concernant le champ « NUMBER » :

- Le numéro de publication doit être indiqué et pas le numéro de demande.
- La mention « EP » ne peut pas être repris dans le numéro de brevet

#### Pour les CCP

Concernant le champ « FEECODE » :

• Le code à utiliser dépend du type de brevet de base.

# Annexe 2: liste des droits d'accès

Dans cette annexe, vous trouverez tous les droits d'accès qu'un « parent user » peut attribuer aux « subsidiary users » du cabinet (voir section 6.6. Onglet User Management).

| Droit d'accès                     | Section MyPage  | Description                                                                                                    |
|-----------------------------------|-----------------|----------------------------------------------------------------------------------------------------|
| ACCOUNT_VIEW_USER                 | Account Details | Consulter la page « Account Details ».                                                                                                    |
| ACCOUNT_SUPER_USER                | Account Details | <ul> <li>Consulter la page « Account Details ».</li> <li>Modifier la page « Account Details ».</li> </ul>                                                                                                    |
| BALANCE_VIEW_USER                 | Current Account | Consulter le « Current Account/Balance (le compte et son solde actuel).                                                                                                    |
| CURRENT_ACCOUNT_BALANCE_VIEW_USER | Current Account | <ul> <li>Consulter le compte / solde actuel.</li> <li>Rechercher et consulter les opérations effectuées sur le compte.</li> </ul>                                                                                                    |
| CURRENT_ACCOUNT_SUPER_GEBRUIKER   | Current Account | <ul> <li>Consulter le compte / solde actuel.</li> <li>Rechercher et consulter les opérations effectuées sur le compte.</li> <li>Télécharger la liste des opérations effectuées sur le compte.</li> </ul>                                                                                                    |
| PORTFOLIO_SUPER_USER              | Portfolio       | <ul> <li>Rechercher et consulter les titres de propriété intellectuelle auxquels l'utilisateur a accès.</li> <li>Exporter une liste des titres de propriété intellectuelle auxquels l'utilisateur a accès.</li> <li>Consulter les « Patent Details » et « Patent Documents » des titres de propriété intellectuelle auxquels l'utilisateur a accès.</li> </ul> |

| FEES_VIEW_USER        | Pending Fees      | <ul> <li>Rechercher et consulter les taxes dues pour les brevets auxquels l'utilisateur a accès.</li> <li>Exporter la liste des taxes dues pour les brevets auxquels l'utilisateur a accès.</li> </ul>                                                                                                    |
|-----------------------|-------------------|----------------------------------------------------------------------------------------------------|
| FEES_SUPER_USER       | Pending Fees      | <ul> <li>Rechercher et consulter les taxes dues pour les brevets auxquels l'utilisateur a accès.</li> <li>Exporter la liste des taxes dues pour les brevets auxquels l'utilisateur a accès.</li> <li>Payer les taxes dues.</li> <li>Ajouter les taxes dues au « My Payment List ».</li> <li>Payer les taxes dues via le « My Payment List ».</li> </ul> |
| PARTY_FEES_VIEW_USER  | 3rd Party Fees    | <ul> <li>Rechercher et consulter les « 3rd party fees » dues.</li> <li>Exporter une liste des « 3rd party fees » dues.</li> </ul>                                                                                                    |
| PARTY_FEES_SUPER_USER | 3rd Party Fees    | <ul> <li>Rechercher et consulter les « 3rd party fees » dues.</li> <li>Exporter une liste des « 3rd party fees » dues.</li> <li>Payer les « 3rd party fees » dues.</li> <li>Ajouter les « 3rd party fees » dues au « My Payment List ».</li> <li>Payer les « 3rd party fees » dues via le « My Payment List ».</li> </ul>                               |
| PO_REPORTS_VIEW_USER  | My Payment Orders | Rechercher et consulter les ordres de paiement enregistrés, envoyés par le     « parent user » et les « subsidiary users ».                                                                                                    |
| PO_REPORTS_SUPER_USER | My Payment Orders | Rechercher et consulter les ordres de paiement enregistrés, envoyés par le     « parent user » et les « subsidiary users ».                                                                                                    |

|                                 |                   | Exporter la liste des ordres de paiement enregistrés, envoyés par le « parent user »                                                                                                    |
|---------------------------------|-------------------|----------------------------------------------------------------------------------------------------|
|                                 |                   | et les « subsidiary users ».                                                                                                    |
| PARTY_PO_REPORTS_VIEW_USER      | My Payment Orders | <ul> <li>Rechercher et consulter les ordres de paiement enregistrés pour les « 3rd party<br/>fees ».</li> </ul>                                                                                                    |
| PARTY_PO_REPORTS_SUPER_USER     | My Payment Orders | <ul> <li>Rechercher et consulter les ordres de paiement enregistrés pour les « 3rd party<br/>fees ».</li> <li>Exporter la liste des ordres de paiement enregistrés pour les « 3rd party fees ».</li> </ul>                                                                                                    |
| BULK_REPORTS_VIEW_USER          | Bulk Payments     | Rechercher et consulter les « bulk payments » disponibles.                                                                                                    |
| BULK_REPORTS_VIEW_DOWNLOAD_USER | Bulk Payments     | <ul> <li>Rechercher et consulter les « bulk payments » disponibles.</li> <li>Exporter la liste des « bulk payments » disponibles.</li> </ul>                                                                                                    |
| BULK_REPORTS_SUPER_USER         | Bulk Payments     | <ul> <li>Rechercher et consulter les « bulk payments » disponibles.</li> <li>Exporter la liste des « bulk payments » disponibles.</li> <li>Effectuer des « bulk payments ».</li> </ul>                                                                                                    |
| USERMANAGEMENT_SUPER_USER       | User Management   | <ul> <li>Rechercher et consulter les « subsidiary users ».</li> <li>Exporter la liste des « subsidiary users.</li> <li>Gérer les droits d'accès des « subsidiary users » et attribuer des brevets à ceux-ci.</li> <li>Créer de nouveaux « subsidiary users ».</li> <li>Suspendre, réactiver ou supprimer les accès des « subsidiary users ».</li> </ul> |
| MYPAGE_SUPER_USER               | N/A               | Accès à toutes les fonctionnalités et pages de MyPage.                                                                                                    |